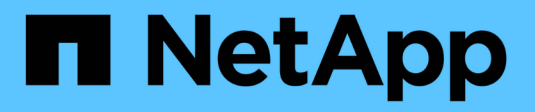

# Übersicht über die Installation

Astra Control Center

NetApp November 21, 2023

This PDF was generated from https://docs.netapp.com/de-de/astra-control-center-2211/get-started/certmanager-prereqs.html on November 21, 2023. Always check docs.netapp.com for the latest.

# Inhalt

| Übersicht über die Installation                                                     | 1  |
|-------------------------------------------------------------------------------------|----|
| Installieren Sie das Astra Control Center mithilfe des Standardprozesses            | 1  |
| Installieren Sie Astra Control Center mit OpenShift OperatorHub                     |    |
| Installieren Sie Astra Control Center mit einem Cloud Volumes ONTAP Storage-Backend | 41 |

# Übersicht über die Installation

Wählen Sie einen der folgenden Astra Control Center-Installationsverfahren aus:

- "Installieren Sie das Astra Control Center mithilfe des Standardprozesses"
- "(Wenn Sie Red hat OpenShift verwenden) installieren Sie Astra Control Center mit OpenShift OperatorHub"
- "Installieren Sie Astra Control Center mit einem Cloud Volumes ONTAP Storage-Backend"

Je nach Umgebung kann nach der Installation des Astra Control Center eine zusätzliche Konfiguration erforderlich sein:

• "Konfigurieren Sie nach der Installation das Astra Control Center"

# Installieren Sie das Astra Control Center mithilfe des Standardprozesses

Laden Sie zum Installieren des Astra Control Center das Installationspaket von der NetApp Support Site herunter und führen Sie die folgenden Schritte aus. Mit diesem Verfahren können Sie Astra Control Center in Internet-angeschlossenen oder Iuftgekapderten Umgebungen installieren.

# Andere Installationsverfahren

- Installation mit RedHat OpenShift OperatorHub: Verwenden Sie dies "Alternativverfahren" So installieren Sie Astra Control Center auf OpenShift mit OperatorHub.
- In der öffentlichen Cloud mit Cloud Volumes ONTAP-Backend installieren: Verwenden "Derartige Verfahren" Zur Installation von Astra Control Center in Amazon Web Services (AWS), Google Cloud Platform (GCP) oder Microsoft Azure mit einem Cloud Volumes ONTAP Storage-Back-End

Eine Demonstration des Installationsvorgangs für Astra Control Center finden Sie unter "Dieses Video".

# Was Sie benötigen

- "Bevor Sie mit der Installation beginnen, bereiten Sie Ihre Umgebung auf die Implementierung des Astra Control Center vor".
- Wenn Sie POD-Sicherheitsrichtlinien in Ihrer Umgebung konfiguriert haben oder konfigurieren möchten, sollten Sie sich mit den POD-Sicherheitsrichtlinien vertraut machen und wie diese sich auf die Installation des Astra Control Center auswirken. Siehe "Einschränkungen der POD-Sicherheitsrichtlinie verstehen".
- Stellen Sie sicher, dass alle API-Services in einem ordnungsgemäßen Zustand und verfügbar sind:

kubectl get apiservices

- Stellen Sie sicher, dass der Astra FQDN, den Sie verwenden möchten, für diesen Cluster routingfähig ist. Das bedeutet, dass Sie entweder einen DNS-Eintrag in Ihrem internen DNS-Server haben oder eine bereits registrierte Core URL-Route verwenden.
- Wenn bereits ein Zertifikat-Manager im Cluster vorhanden ist, müssen Sie einen Teil durchführen

"Erforderliche Schritte" Damit Astra Control Center nicht versucht, seinen eigenen Cert Manager zu installieren. Standardmäßig installiert Astra Control Center während der Installation einen eigenen Cert-Manager.

# Über diese Aufgabe

Mit dem Astra Control Center-Installationsprozess können Sie Folgendes tun:

- Installieren Sie die Astra-Komponenten im netapp-acc (Oder Name des benutzerdefinierten Namespace).
- Erstellen Sie ein Standard-Astra Control Owner-Administratorkonto.
- Legen Sie eine E-Mail-Adresse für einen Administrator und ein Standard-Kennwort für die Ersteinrichtung fest. Diesem Benutzer wird die Owner-Rolle zugewiesen, die für die erste Anmeldung bei der UI benötigt wird.
- Stellen Sie fest, dass alle Astra Control Center Pods ausgeführt werden.
- Installieren Sie die Astra Control Center-UI.

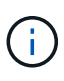

Löschen Sie den Operator Astra Control Center nicht (z. B. kubectl delete -f astra\_control\_center\_operator\_deploy.yaml) Zu jeder Zeit während der Astra Control Center Installation oder Betrieb, um das Löschen von Pods zu vermeiden.

# Schritte

Gehen Sie wie folgt vor, um Astra Control Center zu installieren:

- Laden Sie das Astra Control Center herunter und extrahieren Sie es
- Installieren Sie das NetApp Astra kubectl Plug-in
- Fügen Sie die Bilder Ihrer lokalen Registrierung hinzu
- Einrichten von Namespace und Geheimdienstraum für Registrys mit auth Anforderungen
- Installieren Sie den Operator Astra Control Center
- Konfigurieren Sie Astra Control Center
- Komplette Astra Control Center und Bedienerinstallation
- Überprüfen Sie den Systemstatus
- Eindringen für den Lastenausgleich einrichten
- Melden Sie sich in der UI des Astra Control Center an

# Laden Sie das Astra Control Center herunter und extrahieren Sie es

- 1. Wechseln Sie zum "Astra Control Center-Seite zum Herunterladen der Testversion" Auf der NetApp Support Site
- Laden Sie das Bundle mit Astra Control Center herunter (astra-control-center-[version].tar.gz).
- 3. (Empfohlen, aber optional) Laden Sie das Zertifikaten- und Unterschriftenpaket für Astra Control Center herunter (astra-control-center-certs-[version].tar.gz) Um die Signatur des Pakets zu überprüfen:

tar -vxzf astra-control-center-certs-[version].tar.gz

openssl dgst -sha256 -verify certs/AstraControlCenter-public.pub -signature certs/astra-control-center-[version].tar.gz.sig astracontrol-center-[version].tar.gz

Die Ausgabe wird angezeigt Verified OK Nach erfolgreicher Überprüfung.

4. Extrahieren Sie die Bilder aus dem Astra Control Center Bundle:

```
tar -vxzf astra-control-center-[version].tar.gz
```

# Installieren Sie das NetApp Astra kubectl Plug-in

Das NetApp Astra kubectl Kommandozeilen-Plug-in spart Zeit, wenn es gängige Aufgaben im Zusammenhang mit der Bereitstellung und dem Upgrade des Astra Control Center ausführt.

# Was Sie benötigen

NetApp bietet Plug-ins-Binärdateien für verschiedene CPU-Architekturen und Betriebssysteme. Sie müssen wissen, welche CPU und welches Betriebssystem Sie haben, bevor Sie diese Aufgabe ausführen.

#### Schritte

1. Geben Sie die verfügbaren Plug-ins-Binärdateien von NetApp Astra kubectl an und notieren Sie sich den Namen der für Ihr Betriebssystem und die CPU-Architektur erforderlichen Datei:

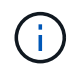

Die kubectl Plugin-Bibliothek ist Teil des tar-Bündels und wird in den Ordner extrahiert kubectl-astra.

```
ls kubectl-astra/
```

2. Verschieben Sie die richtige Binärdatei in den aktuellen Pfad, und benennen Sie sie in um kubectlastra:

cp kubectl-astra/<binary-name> /usr/local/bin/kubectl-astra

# Fügen Sie die Bilder Ihrer lokalen Registrierung hinzu

1. Führen Sie die entsprechende Schrittfolge für Ihre Container-Engine durch:

#### Docker

1. Wechseln Sie in das Stammverzeichnis des Tarballs. Sie sollten diese Datei und das Verzeichnis sehen:

```
acc.manifest.bundle.yaml
acc/
```

- 2. Übertragen Sie die Paketbilder im Astra Control Center-Bildverzeichnis in Ihre lokale Registrierung. Führen Sie die folgenden Ersetzungen durch, bevor Sie den ausführen push-images Befehl:
  - Ersetzen Sie <BUNDLE\_FILE> durch den Namen der Astra Control Bundle-Datei (acc.manifest.bundle.yaml).
  - &It;MY\_FULL\_REGISTRY\_PATH> durch die URL des Docker Repositorys ersetzen, beispielsweise "<a href="https://&lt;docker-registry&gt;"" class="bare">https://&lt;dockerregistry>"</a>.
  - Ersetzen Sie <MY\_REGISTRY\_USER> durch den Benutzernamen.
  - Ersetzen Sie <MY\_REGISTRY\_TOKEN> durch ein autorisiertes Token für die Registrierung.

```
kubectl astra packages push-images -m <BUNDLE_FILE> -r
<MY_FULL_REGISTRY_PATH> -u <MY_REGISTRY_USER> -p
<MY_REGISTRY_TOKEN>
```

#### Podman

1. Wechseln Sie in das Stammverzeichnis des Tarballs. Sie sollten diese Datei und das Verzeichnis sehen:

```
acc.manifest.bundle.yaml
acc/
```

2. Melden Sie sich bei Ihrer Registrierung an:

podman login <YOUR REGISTRY>

 Vorbereiten und Ausführen eines der folgenden Skripts, das für die von Ihnen verwendete Podman-Version angepasst ist. Ersetzen Sie <MY\_FULL\_REGISTRY\_PATH> durch die URL Ihres Repositorys, die alle Unterverzeichnisse enthält.

<strong>Podman 4</strong>

```
export REGISTRY=<MY_FULL_REGISTRY_PATH>
export PACKAGENAME=acc
export PACKAGEVERSION=22.11.0-82
export DIRECTORYNAME=acc
for astraImageFile in $(ls ${DIRECTORYNAME}/images/*.tar) ; do
astraImage=$(podman load --input ${astraImageFile} | sed 's/Loaded
image: //')
astraImageNoPath=$(echo ${astraImage} | sed 's:.*/::')
podman tag ${astraImageNoPath} ${REGISTRY}/netapp/astra/
${PACKAGENAME}/${PACKAGEVERSION}/${astraImageNoPath}
podman push ${REGISTRY}/netapp/astra/${PACKAGENAME}/${
PACKAGEVERSION}/${astraImageNoPath}
done
```

<strong>Podman 3</strong>

```
export REGISTRY=<MY_FULL_REGISTRY_PATH>
export PACKAGENAME=acc
export PACKAGEVERSION=22.11.0-82
export DIRECTORYNAME=acc
for astraImageFile in $(ls ${DIRECTORYNAME}/images/*.tar) ; do
astraImage=$(podman load --input ${astraImageFile} | sed 's/Loaded
image: //')
astraImageNoPath=$(echo ${astraImage} | sed 's:.*/::')
podman tag ${astraImageNoPath} ${REGISTRY}/netapp/astra/
${PACKAGENAME}/${PACKAGEVERSION}/${astraImageNoPath}
podman push ${REGISTRY}/netapp/astra/${PACKAGENAME}/${
PACKAGEVERSION}/${astraImageNoPath}
done
```

Der Bildpfad, den das Skript erstellt, sollte abhängig von Ihrer Registrierungskonfiguration wie folgt aussehen: https://netappdownloads.jfrog.io/docker-astra-control-prod/ netapp/astra/acc/22.11.0-82/image:version

# Einrichten von Namespace und Geheimdienstraum für Registrys mit auth Anforderungen

1. Exportieren Sie den KUBECONFIG für den Hostcluster Astra Control Center:

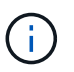

Bevor Sie die Installation abgeschlossen haben, stellen Sie sicher, dass Ihr KUBECONFIG auf den Cluster zeigt, in dem Sie Astra Control Center installieren möchten. Die KUBECONFIG kann nur einen Kontext enthalten.

- 2. Wenn Sie eine Registrierung verwenden, für die eine Authentifizierung erforderlich ist, müssen Sie Folgendes tun:
  - a. Erstellen Sie die netapp-acc-operator Namespace:

kubectl create ns netapp-acc-operator

Antwort:

namespace/netapp-acc-operator created

b. Erstellen Sie ein Geheimnis für das netapp-acc-operator Namespace. Fügen Sie Docker-Informationen hinzu und führen Sie den folgenden Befehl aus:

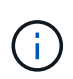

Platzhalter your\_registry\_path Sollte die Position der Bilder, die Sie früher hochgeladen haben, entsprechen (z. B. [Registry\_URL]/netapp/astra/astracc/22.11.0-82).

```
kubectl create secret docker-registry astra-registry-cred -n netapp-
acc-operator --docker-server=[your_registry_path] --docker
-username=[username] --docker-password=[token]
```

Beispielantwort:

secret/astra-registry-cred created

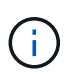

Wenn Sie den Namespace löschen, nachdem das Geheimnis generiert wurde, erstellen Sie den Namespace neu und generieren Sie dann das Geheimnis für den Namespace neu.

c. Erstellen Sie die netapp-acc (Oder Name des benutzerdefinierten Namespace).

kubectl create ns [netapp-acc or custom namespace]

Beispielantwort:

namespace/netapp-acc created

d. Erstellen Sie ein Geheimnis für das netapp-acc (Oder Name des benutzerdefinierten Namespace). Fügen Sie Docker-Informationen hinzu und führen Sie den folgenden Befehl aus:

```
kubectl create secret docker-registry astra-registry-cred -n [netapp-
acc or custom namespace] --docker-server=[your_registry_path]
--docker-username=[username] --docker-password=[token]
```

Antwort

secret/astra-registry-cred created

# Installieren Sie den Operator Astra Control Center

1. Telefonbuch ändern:

cd manifests

2. Bearbeiten Sie die YAML-Implementierung des Astra Control Center-Bedieners (astra\_control\_center\_operator\_deploy.yaml) Zu Ihrem lokalen Register und Geheimnis zu verweisen.

vim astra control center operator deploy.yaml

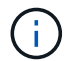

Ein YAML-Beispiel mit Anmerkungen folgt diesen Schritten.

a. Wenn Sie eine Registrierung verwenden, für die eine Authentifizierung erforderlich ist, ersetzen Sie die Standardzeile von imagePullSecrets: [] Mit folgenden Optionen:

```
imagePullSecrets:
    name: astra-registry-cred
```

- b. Ändern [your\_registry\_path] Für das kube-rbac-proxy Bild zum Registrierungspfad, in dem Sie die Bilder in ein geschoben haben Vorheriger Schritt.
- c. Ändern [your\_registry\_path] Für das acc-operator-controller-manager Bild zum Registrierungspfad, in dem Sie die Bilder in ein geschoben haben Vorheriger Schritt.

<strong>astra\_control\_center\_operator\_deploy.yaml</strong>

```
apiVersion: apps/v1
kind: Deployment
metadata:
  labels:
    control-plane: controller-manager
  name: acc-operator-controller-manager
 namespace: netapp-acc-operator
spec:
 replicas: 1
  selector:
    matchLabels:
      control-plane: controller-manager
  strategy:
    type: Recreate
  template:
    metadata:
      labels:
        control-plane: controller-manager
    spec:
      containers:
      - args:
        - --secure-listen-address=0.0.0.0:8443
        - --upstream=http://127.0.0.1:8080/
        - --logtostderr=true
        - --v=10
        image: [your registry path]/kube-rbac-proxy:v4.8.0
        name: kube-rbac-proxy
        ports:
        - containerPort: 8443
          name: https
      - args:
        - --health-probe-bind-address=:8081
        - --metrics-bind-address=127.0.0.1:8080
        - --leader-elect
        env:
        - name: ACCOP LOG LEVEL
          value: "2"
        - name: ACCOP HELM INSTALLTIMEOUT
          value: 5m
        image: [your_registry_path]/acc-operator:[version x.y.z]
        imagePullPolicy: IfNotPresent
        livenessProbe:
          httpGet:
            path: /healthz
            port: 8081
```

```
initialDelaySeconds: 15
   periodSeconds: 20
 name: manager
 readinessProbe:
   httpGet:
     path: /readyz
     port: 8081
    initialDelaySeconds: 5
   periodSeconds: 10
 resources:
    limits:
     cpu: 300m
     memory: 750Mi
   requests:
     cpu: 100m
     memory: 75Mi
 securityContext:
    allowPrivilegeEscalation: false
imagePullSecrets: []
securityContext:
 runAsUser: 65532
terminationGracePeriodSeconds: 10
```

3. Installieren Sie den Astra Control Center-Operator:

kubectl apply -f astra\_control\_center\_operator\_deploy.yaml

Beispielantwort:

namespace/netapp-acc-operator created customresourcedefinition.apiextensions.k8s.io/astracontrolcenters.astra. netapp.io created role.rbac.authorization.k8s.io/acc-operator-leader-election-role created clusterrole.rbac.authorization.k8s.io/acc-operator-manager-role created clusterrole.rbac.authorization.k8s.io/acc-operator-metrics-reader created clusterrole.rbac.authorization.k8s.io/acc-operator-proxy-role created rolebinding.rbac.authorization.k8s.io/acc-operator-leader-electionrolebinding created clusterrolebinding.rbac.authorization.k8s.io/acc-operator-managerrolebinding created clusterrolebinding.rbac.authorization.k8s.io/acc-operator-proxyrolebinding created configmap/acc-operator-manager-config created service/acc-operator-controller-manager-metrics-service created deployment.apps/acc-operator-controller-manager created

4. Überprüfen Sie, ob Pods ausgeführt werden:

kubectl get pods -n netapp-acc-operator

# Konfigurieren Sie Astra Control Center

1. Bearbeiten Sie die Datei Astra Control Center Custom Resource (CR) (astra\_control\_center.yaml) Zur Berücksichtigung, Unterstützung, Registrierung und anderen notwendigen Konfigurationen:

vim astra\_control\_center.yaml

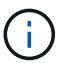

Ein YAML-Beispiel mit Anmerkungen folgt diesen Schritten.

2. Ändern oder bestätigen Sie die folgenden Einstellungen:

| Einstellung | Anleitung                                                                                                    | Тур          | Beispiel |
|-------------|----------------------------------------------------------------------------------------------------|--------------|----------|
| accountName | Ändern Sie das<br>accountName<br>Zeichenfolge an den<br>Namen, den Sie dem<br>Astra Control Center-<br>Konto zuordnen<br>möchten. Es kann nur<br>ein AccountName<br>geben. | Zeichenfolge | Example  |

#### <code>astraVersion</code>

| Einstellung  | Anleitung                                                                                                    | Тур          | Beispiel   |
|--------------|----------------------------------------------------------------------------------------------------|--------------|------------|
| astraVersion | Die zu<br>implementierende<br>Version des Astra<br>Control Center: Für<br>diese Einstellung ist<br>keine Aktion<br>erforderlich, da der Wert<br>bereits ausgefüllt wird. | Zeichenfolge | 22.11.0-82 |

| Einstellung  | Anleitung                                                                                                    | Тур          | Beispiel          |
|--------------|----------------------------------------------------------------------------------------------------|--------------|-------------------|
| astraAddress | Ändern Sie das<br>astraAddress<br>Zeichenfolge an den<br>FQDN (empfohlen) oder<br>die IP-Adresse, die Sie<br>in Ihrem Browser<br>verwenden möchten,<br>um auf Astra Control<br>Center zuzugreifen.<br>Diese Adresse legt fest,<br>wie Astra Control<br>Center in Ihrem<br>Rechenzentrum zu<br>finden ist und ist die<br>gleiche FQDN- oder IP-<br>Adresse, die Sie von<br>Ihrem Load Balancer<br>bereitgestellt haben,<br>wenn Sie fertig sind<br>"Anforderungen des<br>Astra Control Centers".<br>HINWEIS: Nicht<br>verwenden http://<br>Oder https:// In der<br>Adresse. Kopieren Sie<br>diesen FQDN zur<br>Verwendung in einem<br>Später Schritt. | Zeichenfolge | astra.example.com |

Anhand Ihrer Auswahl in diesem Abschnitt wird bestimmt, ob Sie an der pro-aktiven Support-Applikation von NetApp, dem NetApp Active IQ und dem Sendeort von Daten teilnehmen. Eine Internetverbindung ist erforderlich (Port 442), und alle Supportdaten werden anonymisiert.

| Einstellung              | Nutzung                                                                   | Anleitung                                                                                                    | Тур          | Beispiel                                                          |
|--------------------------|---------------------------------------------------------------------------|----------------------------------------------------------------------------------------------------|--------------|-------------------------------------------------------------------|
| autoSupport.en<br>rolled | Entweder<br>enrolled Oder<br>url Felder<br>müssen<br>ausgewählt<br>werden | Ändern enrolled<br>Für AutoSupport<br>bis false Für<br>Websites ohne<br>Internetverbindung<br>oder<br>Aufbewahrung<br>true Für<br>verbundene<br>Standorte. Eine<br>Einstellung von<br>true Anonyme<br>Daten können zu<br>Supportzwecken<br>an NetApp<br>gesendet werden.<br>Die Standardwahl<br>ist false Und<br>zeigt an, dass<br>keine Support-<br>Daten an NetApp<br>gesendet werden. | Boolesch     | false (Dieser<br>Wert ist der<br>Standardwert)                    |
| autoSupport.ur<br>l      | Entweder<br>enrolled Oder<br>url Felder<br>müssen<br>ausgewählt<br>werden | Diese URL legt<br>fest, wo die<br>anonymen Daten<br>gesendet werden.                                                                                                    | Zeichenfolge | https://suppor<br>t.netapp.com/<br>asupprod/post/<br>1.0/postAsup |

| Einstellung | Anleitung                                                                                                    | Тур          | Beispiel          |
|-------------|----------------------------------------------------------------------------------------------------|--------------|-------------------|
| email       | Ändern Sie das email<br>Zeichenfolge zur<br>standardmäßigen<br>ursprünglichen<br>Administratoradresse.<br>Kopieren Sie diese E-<br>Mail-Adresse zur<br>Verwendung in A Später<br>Schritt. Diese E-Mail-<br>Adresse wird als<br>Benutzername für das<br>erste Konto verwendet,<br>um sich bei der UI<br>anzumelden und wird<br>über Ereignisse in Astra<br>Control informiert. | Zeichenfolge | admin@example.com |

# <code>firstName</code>

| Einstellung | Anleitung                                                                                                    | Тур          | Beispiel |
|-------------|----------------------------------------------------------------------------------------------------|--------------|----------|
| firstName   | Der erste Name des mit<br>dem Astra-Konto<br>verknüpften<br>Standardadministrators.<br>Der hier verwendete<br>Name wird nach der<br>ersten Anmeldung in<br>einer Überschrift in der<br>UI angezeigt. | Zeichenfolge | SRE      |

#### <code>LastName</code>

| Einstellung | Anleitung                                                                                                    | Тур          | Beispiel |
|-------------|----------------------------------------------------------------------------------------------------|--------------|----------|
| lastName    | Der Nachname des mit<br>dem Astra-Konto<br>verknüpften Standard-<br>Initialadministrators. Der<br>hier verwendete Name<br>wird nach der ersten<br>Anmeldung in einer<br>Überschrift in der UI<br>angezeigt. | Zeichenfolge | Admin    |

Ihre Auswahl in diesem Abschnitt definiert die Container-Image-Registry, die die Astra-Anwendungsabbilder, den Astra Control Center Operator und das Astra Control Center Helm Repository hostet.

| Einstellung                      | Nutzung                                                                                                    | Anleitung                                                                                                    | Тур          | Beispiel                       |
|----------------------------------|----------------------------------------------------------------------------------------------------|----------------------------------------------------------------------------------------------------|--------------|--------------------------------|
| imageRegistry.<br>name           | Erforderlich                                                                                                    | Der Name der<br>Bildregistrierung,<br>in der Sie die<br>Bilder in<br>geschoben haben<br>Vorheriger Schritt.<br>Verwenden Sie es<br>nicht http://<br>Oder https://<br>Im<br>Registrierungsnam<br>en. | Zeichenfolge | example.regist<br>ry.com/astra |
| <pre>imageRegistry. secret</pre> | Erforderlich, wenn<br>der von Ihnen<br>eingegebene<br>String eingegeben<br>wird<br>imageRegistry.<br>name' requires<br>a secret.<br>IMPORTANT: If<br>you are using<br>a registry<br>that does not<br>require<br>authorization,<br>you must<br>delete this<br>`secret Zeile in<br>imageRegistry<br>Oder die<br>Installation schlägt<br>fehl. | Der Name des<br>Kubernetes<br>Secret, das zur<br>Authentifizierung<br>mit der<br>Bildregistrierung<br>verwendet wird.                                                                               | Zeichenfolge | astra-<br>registry-cred        |

| Einstellung  | Anleitung                                                                                                    | Тур          | Beispiel   |
|--------------|----------------------------------------------------------------------------------------------------|--------------|------------|
| storageClass | Ändern Sie das<br>storageClass Wert<br>von ontap-gold Bei<br>Bedarf einer anderen<br>Trident Storage Class<br>Ressource verwenden.<br>Führen Sie den Befehl<br>aus kubectl get sc<br>So ermitteln Sie Ihre<br>vorhandenen<br>konfigurierten<br>Speicherklassen. Eine<br>der Trident-basierten<br>Speicherklassen muss<br>in die Manifest-Datei<br>eingegeben werden<br>(astra-control-<br>center-<br><version>.manifes<br/>t) Und wird für Astra<br/>PVS verwendet. Wenn<br/>er nicht festgelegt ist,<br/>wird die Standard-<br/>Speicherklasse<br/>verwendet. HINWEIS:<br/>Wenn eine Standard-<br/>Storage-Klasse<br/>konfiguriert ist, stellen<br/>Sie sicher, dass diese<br/>die einzige Storage-<br/>Klasse mit der<br/>Standardbeschriftung<br/>ist.</version> | Zeichenfolge | ontap-gold |

| Einstellung             | Anleitung                                                                                                    | Тур          | Optionen                                                               |
|-------------------------|----------------------------------------------------------------------------------------------------|--------------|------------------------------------------------------------------------|
| volumeReclaimPoli<br>cy | Damit wird die<br>Rückgewinnungsrichtlini<br>e für die PVS von Astra<br>festgelegt. Festlegen<br>dieser Richtlinie auf<br>Retain Behält<br>persistente Volumes<br>nach dem Löschen von<br>Astra bei. Festlegen<br>dieser Richtlinie auf<br>Delete Löscht<br>persistente Volumes<br>nach dem Löschen von<br>astra. Wenn dieser Wert<br>nicht festgelegt ist,<br>werden die PVS<br>beibehalten. | Zeichenfolge | <ul> <li>Retain (Dies ist der Standardwert)</li> <li>Delete</li> </ul> |

| Einstellung                         | Anleitung                                                                                                    | Тур                      | Optionen                                                             |
|-------------------------------------|----------------------------------------------------------------------------------------------------|--------------------------|----------------------------------------------------------------------|
| <pre>Einstellung ingressType </pre> | AnleitungVerwenden Sie einen<br>der folgendenEingangstypen:*Gener<br>ic* (ingressType:<br>"Generic") (Standard)Verwenden Sie diese<br>Option, wenn Sie einen<br>anderen Ingress-<br>Controller verwenden<br>oder Ihren eigenen<br>Ingress-Controller<br>verwenden möchten.<br>Nach der<br>Implementierung des<br>Astra Control Center<br>müssen Sie den<br>konfigurieren<br>"Eingangs-Controller"<br>Um Astra Control<br>Center mit einer URL zu<br>zeigen.AccTraefik<br>(ingressType:<br>"AccTraefik")Verwenden Sie diese<br>Option, wenn Sie keine<br>Ingress-Controller<br>konfigurieren möchten.<br>Dies implementiert das<br>Astra Control Center<br>traefik Gateway als<br>Service des Typs<br>Kubernetes Load<br>Balancer: Astra Control<br>Center nutzt einen<br>Service vom Typ<br>"loadbalancer"<br>(svc/traefik Im<br>Astra Control Center<br>Namespace) und<br>erfordert, dass ihm eine<br>zugängliche externe IP-<br>Adresse zugewiesen<br>wird. Wenn in Ihrer<br>Umgebung Load<br>Balancer zugelassen<br>sind und Sie noch keine<br>konfiguriert haben,<br>können Sie MetalLB<br>oder einen anderen<br>externen Service Load<br>Balancer verwenden, | Typ         Zeichenfolge | Optionen<br>• Generic (Dies ist<br>der Standardwert)<br>• AccTraefik |
|                                     | externe IP-Adresse                                                                                                    |                          |                                                                      |

| Einstellung              | Anleitung                                                                                                    | Тур          | Optionen                                                                 |
|--------------------------|----------------------------------------------------------------------------------------------------|--------------|--------------------------------------------------------------------------|
| astraResourcesSca<br>ler | Skalierungsoptionen für<br>die Ressourcengrenzen<br>von AstraControlCenter.<br>Astra Control Center<br>implementiert<br>standardmäßig mit<br>Ressourcenanfragen,<br>die für die meisten<br>Komponenten in Astra<br>bereitgestellt werden.<br>Mit dieser Konfiguration<br>verbessert sich die<br>Leistung des Astra<br>Control Center<br>Software-Stacks auch<br>bei erhöhter<br>Applikationslast und<br>-Skalierung. In<br>Szenarien mit kleineren<br>Entwicklungs- oder<br>Testclustern jedoch das<br>CR-Feld<br>astraResourcesSca<br>lar Kann auf festgelegt<br>werden Off. Dadurch<br>werden<br>Ressourcenanforderung<br>en deaktiviert und die<br>Bereitstellung auf<br>kleineren Clustern ist<br>möglich. | Zeichenfolge | <ul> <li>Default (Dies ist<br/>der Standardwert)</li> <li>Off</li> </ul> |

Ihre Auswahl in diesem Abschnitt legt fest, wie Astra Control Center mit CRDs umgehen soll.

| Einstellung                  | Anleitung                                                                                                    | Тур      | Beispiel                                    |  |
|------------------------------|----------------------------------------------------------------------------------------------------|----------|---------------------------------------------|--|
| crds.externalCert<br>Manager | Wenn Sie einen<br>externen Zertifikaten-<br>Manager verwenden,<br>ändern Sie<br>externalCertManag<br>er Bis true. Der<br>Standardwert false<br>Führt dazu, dass Astra<br>Control Center während<br>der Installation seine<br>eigenen CRT-Manager-<br>CRDs installiert. CRDs<br>sind Cluster-weite<br>Objekte, die sich auf<br>andere Teile des<br>Clusters auswirken<br>können. Mit diesem<br>Flag können Sie dem<br>Astra Control Center<br>signalisieren, dass<br>diese CRDs vom<br>Clusteradministrator<br>außerhalb des Astra<br>Control Center installiert<br>und verwaltet werden. | Boolesch | False (Dieser Wert ist<br>der Standardwert) |  |
| crds.externalTrae<br>fik     | Astra Control Center<br>installiert<br>standardmäßig die<br>erforderlichen Trafik-<br>CRDs. CRDs sind<br>Cluster-weite Objekte,<br>die sich auf andere Teil<br>des Clusters auswirken<br>können. Mit diesem<br>Flag können Sie dem<br>Astra Control Center<br>signalisieren, dass<br>diese CRDs vom<br>Clusteradministrator<br>außerhalb des Astra<br>Control Center installier<br>und verwaltet werden.                                                                                                    |          | False (Dieser Wert ist<br>der Standardwert) |  |

# <strong>astra\_control\_center.yaml</strong>

```
apiVersion: astra.netapp.io/v1
kind: AstraControlCenter
metadata:
 name: astra
spec:
 accountName: "Example"
 astraVersion: "ASTRA_VERSION"
 astraAddress: "astra.example.com"
 autoSupport:
    enrolled: true
 email: "[admin@example.com]"
  firstName: "SRE"
 lastName: "Admin"
 imageRegistry:
   name: "[your registry path]"
   secret: "astra-registry-cred"
  storageClass: "ontap-gold"
 volumeReclaimPolicy: "Retain"
 ingressType: "Generic"
  astraResourcesScaler: "Default"
 additionalValues: {}
 crds:
    externalTraefik: false
    externalCertManager: false
```

# Komplette Astra Control Center und Bedienerinstallation

1. Wenn Sie dies in einem vorherigen Schritt nicht bereits getan haben, erstellen Sie das netapp-acc (Oder benutzerdefinierter) Namespace:

kubectl create ns [netapp-acc or custom namespace]

Beispielantwort:

namespace/netapp-acc created

2. Installieren Sie das Astra Control Center im netapp-acc (Oder Ihr individueller) Namespace:

```
kubectl apply -f astra_control_center.yaml -n [netapp-acc or custom
namespace]
```

Beispielantwort:

# Überprüfen Sie den Systemstatus

Sie können den Systemstatus mithilfe von kubectl-Befehlen überprüfen. Wenn Sie OpenShift verwenden möchten, können Sie vergleichbare oc-Befehle für Verifizierungsschritte verwenden.

# Schritte

1. Vergewissern Sie sich, dass alle Systemkomponenten erfolgreich installiert wurden.

```
kubectl get pods -n [netapp-acc or custom namespace]
```

Jeder Pod sollte einen Status von haben Running. Es kann mehrere Minuten dauern, bis die System-Pods implementiert sind.

# Beispielantwort

| NAME                                    | READY | STATUS  |   |
|-----------------------------------------|-------|---------|---|
| RESTARTS AGE                            |       |         |   |
| acc-helm-repo-76d8d845c9-ggds2          | 1/1   | Running | 0 |
| 14m                                     |       |         |   |
| activity-6cc67ff9f4-z48mr               | 1/1   | Running | 2 |
| (8m32s ago) 9m                          |       |         |   |
| api-token-authentication-7s67v          | 1/1   | Running | 0 |
| 8m56s                                   |       |         |   |
| api-token-authentication-bplb4          | 1/1   | Running | 0 |
| 8m56s                                   |       |         |   |
| api-token-authentication-p2c9z          | 1/1   | Running | 0 |
| 8m56s                                   |       |         |   |
| asup-6cdfbc6795-md8vn                   | 1/1   | Running | 0 |
| 9m14s                                   |       |         |   |
| authentication-9477567db-8hnc9          | 1/1   | Running | 0 |
| 7m4s                                    |       |         |   |
| bucketservice-f4dbdfcd6-wqzkw           | 1/1   | Running | 0 |
| 8m48s                                   |       |         |   |
| cert-manager-bb756c7c4-wm2cv            | 1/1   | Running | 0 |
| 14m                                     |       |         |   |
| cert-manager-cainjector-c9bb86786-8wrf5 | 1/1   | Running | 0 |
| 14m                                     |       |         |   |
| cert-manager-webhook-dd465db99-j2w4x    | 1/1   | Running | 0 |
| 14m                                     |       |         |   |
| certificates-68dff9cdd6-kcvml           | 1/1   | Running | 2 |
| (8m43s ago) 9m2s                        |       |         |   |
| certificates-68dff9cdd6-rsnsb           | 1/1   | Running | 0 |
| 9m2s                                    |       |         |   |
| cloud-extension-69d48c956c-2s8dt        | 1/1   | Running | 3 |
| (8m43s ago) 9m24s                       |       |         |   |
| cloud-insights-service-7c4f48b978-7gvlh | 1/1   | Running | 3 |
| (8m50s ago) 9m28s                       |       |         |   |
| composite-compute-7d9ff5f68-nxbhl       | 1/1   | Running | 0 |
| 8m51s                                   |       |         |   |
| composite-volume-57b4756d64-nl66d       | 1/1   | Running | 0 |
| 9m13s                                   |       |         |   |
| credentials-6dbc55f89f-qpzff            | 1/1   | Running | 0 |
| 11m                                     |       |         |   |
| entitlement-67bfb6d7-gl6kp              | 1/1   | Running | 4 |
| (8m33s ago) 9m38s                       |       |         |   |
| features-856cc4dccc-mxbdb               | 1/1   | Running | 0 |
| 9m20s                                   |       |         |   |
| fluent-bit-ds-4rtsp                     | 1/1   | Running | 0 |
| 6m54s                                   |       |         |   |

fluent-bit-ds-9rqll 1/1 Running 0 6m54s fluent-bit-ds-w5mp7 1/1 Running 0 6m54s graphql-server-7c7cc49776-jz2kn 1/1 Running 0 2m29s identity-87c59c975-9jpnf 1/1 Running 0 9m6s influxdb2-0 1/1 Running 0 13m keycloak-operator-84ff6d59d4-qcnmc 1/1 Running 0 7mls krakend-cbf6c7df9-mdtzv 1/1 Running 0 2m30s license-5b888b78bf-plj6j 1/1 Running 0 9m32s login-ui-846b4664dd-fz8hv 1/1 Running 0 2m24s loki-0 1/1 Running 0 13m metrics-facade-779cc9774-n26rw 1/1 Running 0 9m18s monitoring-operator-974db78f-pkspq 2/2 Running 0 6m58s nats-0 1/1 Running 0 13m nats-1 1/1 Running 0 13m nats-2 1/1 Running 0 13m nautilus-7bdc7ddc54-49tfn 1/1 Running 0 7m50s nautilus-7bdc7ddc54-cwc79 Running 1/1 0 9m36s openapi-5584ff9f46-gbrdj 1/1 Running 0 9m17s openapi-5584ff9f46-z9mzk 1/1 Running 0 9m17s packages-bfc58cc98-lpxq9 1/1 Running 0 8m58s polaris-consul-consul-server-0 1/1 Running 0 13m polaris-consul-consul-server-1 1/1 Running 0 13m polaris-consul-consul-server-2 1/1 Running 0 13m

polaris-keycloak-0 1/1 Running 3 (6m15s ago) 6m56s polaris-keycloak-1 1/1 Running 0 4m22s polaris-keycloak-2 1/1 Running 0 3m41s polaris-keycloak-db-0 1/1 Running 0 6m56s polaris-keycloak-db-1 1/1 Running 0 4m23s polaris-keycloak-db-2 1/1 Running 0 3m36s polaris-mongodb-0 2/2 Running 0 13m polaris-mongodb-1 2/2 Running 0 13m polaris-mongodb-2 2/2 Running 0 12m polaris-ui-5ccff47897-8rzgh 1/1 Running 0 2m33s polaris-vault-0 1/1 Running 0 13m 1/1 Running polaris-vault-1 0 13m polaris-vault-2 1/1 Running 0 13m public-metrics-6cb7bfc49b-p54xm 1/1 Running 1 (8m29s ago) 9m31s storage-backend-metrics-5c77994586-kjn48 1/1 Running 0 8m52s storage-provider-769fdc858c-62w54 1/1 Running 0 8m54s task-service-9ffc484c5-kx9f4 1/1 Running 3 (8m44s ago) 9m34s telegraf-ds-bphb9 1/1 Running 0 6m54s telegraf-ds-rtsm2 1/1 Running 0 6m54s telegraf-ds-s9h5h 1/1 Running 0 6m54s telegraf-rs-lbpv7 1/1 Running 0 6m54s telemetry-service-57cfb998db-zjx78 1/1 Running 1 (8m40s ago) 9m26s tenancy-5d5dfbcf9f-vmbxh 1/1 Running 0 9m5s

```
1/1
traefik-7b87c4c474-jmgp2
                                                     Running
                                                                0
2m24s
traefik-7b87c4c474-t9k8x
                                             1/1
                                                     Running
                                                                0
2m24s
trident-svc-c78f5b6bd-nwdsq
                                             1/1
                                                     Running
                                                                0
9m22s
vault-controller-55bbc96668-c6425
                                             1/1
                                                     Running
                                                                0
11m
vault-controller-55bbc96668-lq9n9
                                             1/1
                                                     Running
                                                                0
11m
vault-controller-55bbc96668-rfkqg
                                             1/1
                                                     Running
                                                                0
11m
```

2. (Optional) um sicherzustellen, dass die Installation abgeschlossen ist, können Sie sich die ansehen accoperator Protokolle mit dem folgenden Befehl

```
kubectl logs deploy/acc-operator-controller-manager -n netapp-acc-
operator -c manager -f
```

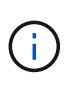

accHost Die Cluster-Registrierung ist einer der letzten Vorgänge, und bei Ausfall wird die Implementierung nicht fehlschlagen. Sollten in den Protokollen ein Fehler bei der Cluster-Registrierung angegeben sein, können Sie die Registrierung erneut über das versuchen "Fügen Sie in der UI einen Cluster-Workflow hinzu" Oder API.

3. Wenn alle Pods ausgeführt werden, überprüfen Sie, ob die Installation erfolgreich war (READY Ist True) Und holen Sie sich das erste Setup-Passwort, das Sie verwenden, wenn Sie sich bei Astra Control Center:

```
kubectl get AstraControlCenter -n [netapp-acc or custom namespace]
```

Antwort:

| NAME  | UUID                                 | VERSION    | ADDRESS        |
|-------|--------------------------------------|------------|----------------|
| READY |                                      |            |                |
| astra | 9aa5fdae-4214-4cb7-9976-5d8b4c0ce27f | 22.11.0-82 | 10.111.111.111 |
| True  |                                      |            |                |

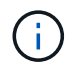

Den UUID-Wert kopieren. Das Passwort lautet ACC- Anschließend der UUID-Wert (ACC-[UUID] Oder in diesem Beispiel ACC-9aa5fdae-4214-4cb7-9976-5d8b4c0ce27f).

# Eindringen für den Lastenausgleich einrichten

Sie können einen Kubernetes Ingress-Controller einrichten, der den externen Zugriff auf Services managt.

Diese Verfahren enthalten Setup-Beispiele für einen Ingress-Controller, wenn Sie die Standardeinstellung von verwenden ingressType: "Generic" In der Astra Control Center Custom Resource (astra\_control\_center.yaml). Sie müssen diesen Vorgang nicht verwenden, wenn Sie angegeben haben ingressType: "AccTraefik" In der Astra Control Center Custom Resource (astra\_control\_center.yaml).

Nachdem Astra Control Center bereitgestellt wurde, müssen Sie den Ingress-Controller so konfigurieren, dass Astra Control Center mit einer URL verfügbar ist.

Die Einstellungsschritte unterscheiden sich je nach Typ des Ingress-Controllers. Astra Control Center unterstützt viele Ingress-Controller-Typen. Diese Einstellungsverfahren enthalten Beispielschritte für die folgenden Ingress-Controller-Typen:

- Istio Ingress
- Nginx-Ingress-Controller
- · OpenShift-Eingangs-Controller

# Was Sie benötigen

- Erforderlich "Eingangs-Controller" Sollte bereits eingesetzt werden.
- Der "Eingangsklasse" Entsprechend der Eingangs-Steuerung sollte bereits erstellt werden.

#### Schritte für Istio Ingress

1. Konfigurieren Sie Istio Ingress.

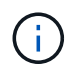

Bei diesem Verfahren wird davon ausgegangen, dass Istio mithilfe des Konfigurationsprofils "Standard" bereitgestellt wird.

2. Sammeln oder erstellen Sie die gewünschte Zertifikatdatei und die private Schlüsseldatei für das Ingress Gateway.

Sie können ein CA-signiertes oder selbstsigniertes Zertifikat verwenden. Der allgemeine Name muss die Astra-Adresse (FQDN) sein.

Beispielbefehl:

```
openssl req -x509 -nodes -days 365 -newkey rsa:2048 -keyout tls.key -out tls.crt
```

 Erstellen Sie ein Geheimnis tls secret name Vom Typ kubernetes.io/tls Für einen privaten TLS-Schlüssel und ein Zertifikat im istio-system namespace Wie in TLS Secrets beschrieben.

Beispielbefehl:

```
kubectl create secret tls [tls secret name] --key="tls.key"
--cert="tls.crt" -n istio-system
```

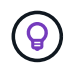

Der Name des Geheimnisses sollte mit dem übereinstimmen spec.tls.secretName Verfügbar in istio-ingress.yaml Datei:  Bereitstellung einer Ingress-Ressource im netapp-acc (Oder Custom-Name) Namespace unter Verwendung des v1-Ressourcentyps f
ür ein Schema (istio-Ingress.yaml Wird in diesem Beispiel verwendet):

```
apiVersion: networking.k8s.io/v1
kind: IngressClass
metadata:
  name: istio
spec:
  controller: istio.io/ingress-controller
___
apiVersion: networking.k8s.io/v1
kind: Ingress
metadata:
  name: ingress
  namespace: [netapp-acc or custom namespace]
spec:
 ingressClassName: istio
 tls:
  - hosts:
   - <ACC address>
    secretName: [tls secret name]
  rules:
  - host: [ACC address]
   http:
      paths:
      - path: /
        pathType: Prefix
        backend:
          service:
            name: traefik
            port:
              number: 80
```

5. Übernehmen Sie die Änderungen:

kubectl apply -f istio-Ingress.yaml

6. Überprüfen Sie den Status des Eingangs:

kubectl get ingress -n [netapp-acc or custom namespace]

Antwort:

```
NAMECLASS HOSTSADDRESSPORTSAGEingressistio astra.example.com172.16.103.24880, 4431h
```

7. Astra Control Center-Installation abschließen.

# Schritte für Nginx Ingress Controller

- 1. Erstellen Sie ein Geheimnis des Typs kubernetes.io/tls Für einen privaten TLS-Schlüssel und ein Zertifikat in netapp-acc (Oder Custom-Name) Namespace wie in beschrieben "TLS-Geheimnisse".
- Bereitstellung einer Ingress-Ressource in netapp-acc (Oder Custom-Name) Namespace unter Verwendung des v1-Ressourcentyps f
  ür ein Schema (nginx-Ingress.yaml Wird in diesem Beispiel verwendet):

```
apiVersion: networking.k8s.io/v1
kind: Ingress
metadata:
  name: netapp-acc-ingress
  namespace: [netapp-acc or custom namespace]
spec:
  ingressClassName: [class name for nginx controller]
  tls:
  - hosts:
    - <ACC address>
    secretName: [tls secret name]
  rules:
  - host: <ACC address>
    http:
      paths:
        - path:
          backend:
            service:
              name: traefik
              port:
                number: 80
          pathType: ImplementationSpecific
```

3. Übernehmen Sie die Änderungen:

kubectl apply -f nginx-Ingress.yaml

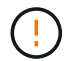

NetApp empfiehlt die Installation des nginx Controllers als Bereitstellung statt als a daemonSet.

#### Schritte für OpenShift-Eingangs-Controller

- 1. Beschaffen Sie Ihr Zertifikat, und holen Sie sich die Schlüssel-, Zertifikat- und CA-Dateien für die OpenShift-Route bereit.
- 2. Erstellen Sie die OpenShift-Route:

```
oc create route edge --service=traefik --port=web -n [netapp-acc or
custom namespace] --insecure-policy=Redirect --hostname=<ACC address>
--cert=cert.pem --key=key.pem
```

# Melden Sie sich in der UI des Astra Control Center an

Nach der Installation von Astra Control Center ändern Sie das Passwort für den Standardadministrator und melden sich im Astra Control Center UI Dashboard an.

#### Schritte

- Geben Sie in einem Browser den FQDN ein (einschließlich https:// Präfix), die Sie in verwendet haben astraAddress Im astra\_control\_center.yaml CR, wenn Sie haben das Astra Control Center installiert.
- 2. Akzeptieren Sie die selbstsignierten Zertifikate, wenn Sie dazu aufgefordert werden.

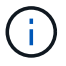

Sie können nach der Anmeldung ein benutzerdefiniertes Zertifikat erstellen.

3. Geben Sie auf der Anmeldeseite des Astra Control Center den Wert ein, den Sie für verwendet haben email In astra\_control\_center.yaml CR, wenn Sie haben das Astra Control Center installiert, Gefolgt von dem anfänglichen Setup-Passwort (ACC-[UUID]).

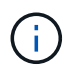

Wenn Sie dreimal ein falsches Passwort eingeben, wird das Administratorkonto 15 Minuten lang gesperrt.

- 4. Wählen Sie Login.
- 5. Ändern Sie das Passwort, wenn Sie dazu aufgefordert werden.

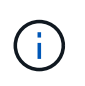

Wenn dies Ihre erste Anmeldung ist und Sie das Passwort vergessen haben und noch keine anderen administrativen Benutzerkonten erstellt wurden, kontaktieren Sie "NetApp Support" Für Unterstützung bei der Kennwortwiederherstellung.

6. (Optional) Entfernen Sie das vorhandene selbst signierte TLS-Zertifikat und ersetzen Sie es durch ein "Benutzerdefiniertes TLS-Zertifikat, signiert von einer Zertifizierungsstelle (CA)".

# Beheben Sie die Fehlerbehebung für die Installation

Wenn einer der Dienstleistungen in ist Error Status, können Sie die Protokolle überprüfen. Suchen Sie nach API-Antwortcodes im Bereich von 400 bis 500. Diese geben den Ort an, an dem ein Fehler aufgetreten ist.

#### Schritte

1. Um die Bedienerprotokolle des Astra Control Center zu überprüfen, geben Sie Folgendes ein:

```
kubectl logs deploy/acc-operator-controller-manager -n netapp-acc-
operator -c manager -f
```

# Wie es weiter geht

- (Optional) Verarbeiten Sie abhängig von Ihrer Umgebung nach der Installation vollständig "Konfigurationsschritte".
- Führen Sie die Implementierung durch "Setup-Aufgaben".

=

:allow-uri-read:

# Installieren Sie Astra Control Center mit OpenShift OperatorHub

Wenn Sie Red hat OpenShift verwenden, können Sie Astra Control Center mithilfe des von Red hat zertifizierten Betreibers installieren. Gehen Sie folgendermaßen vor, um Astra Control Center von der zu installieren "Red Hat Ecosystem Catalog" Oder die Red hat OpenShift-Container-Plattform verwenden.

Nach Abschluss dieses Verfahrens müssen Sie zum Installationsvorgang zurückkehren, um den abzuschließen "Verbleibende Schritte" Um die erfolgreiche Installation zu überprüfen, und melden Sie sich an.

# Was Sie benötigen

- Voraussetzungen für die Umwelt erfüllt: "Bevor Sie mit der Installation beginnen, bereiten Sie Ihre Umgebung auf die Implementierung des Astra Control Center vor".
- Gesunde Cluster-Betreiber und API-Dienste:
  - Stellen Sie in Ihrem OpenShift-Cluster sicher, dass sich alle Clusterbetreiber in einem ordnungsgemäßen Zustand befinden:

oc get clusteroperators

oc get apiservices

- FQDN-Adresse: Erhalten Sie eine FQDN-Adresse für Astra Control Center in Ihrem Rechenzentrum.
- **OpenShift Permissions**: Erhalten Sie die erforderlichen Berechtigungen und den Zugriff auf die Red hat OpenShift Container Platform, um die beschriebenen Installationsschritte durchzuführen.
- Cert Manager konfiguriert: Wenn bereits ein Cert Manager im Cluster vorhanden ist, müssen Sie einige durchführen "Erforderliche Schritte" Damit Astra Control Center nicht seinen eigenen Cert-Manager installiert. Standardmäßig installiert Astra Control Center während der Installation einen eigenen Cert-Manager.

- Kubernetes Ingress-Controller: Wenn Sie über einen Kubernetes Ingress-Controller verfügen, der externen Zugriff auf Services wie etwa den Lastausgleich in einem Cluster managt, müssen Sie ihn zur Verwendung mit Astra Control Center einrichten:
  - a. Erstellen Sie den Operator-Namespace:

oc create namespace netapp-acc-operator

b. "Einrichtung abschließen" Für Ihren Ingress-Controller-Typ.

#### Schritte

- Laden Sie das Astra Control Center herunter und extrahieren Sie es
- Installieren Sie das NetApp Astra kubectl Plug-in
- Fügen Sie die Bilder Ihrer lokalen Registrierung hinzu
- Suchen Sie die Installationsseite des Bedieners
- Installieren Sie den Operator
- Installieren Sie Astra Control Center

# Laden Sie das Astra Control Center herunter und extrahieren Sie es

- 1. Wechseln Sie zum "Astra Control Center-Seite zum Herunterladen der Testversion" Auf der NetApp Support Site
- 2. Laden Sie das Bundle mit Astra Control Center herunter (astra-control-center-[version].tar.gz).
- 3. (Empfohlen, aber optional) Laden Sie das Zertifikaten- und Unterschriftenpaket für Astra Control Center herunter (astra-control-center-certs-[version].tar.gz) Um die Signatur des Pakets zu überprüfen:

```
tar -vxzf astra-control-center-certs-[version].tar.gz
```

```
openssl dgst -sha256 -verify certs/AstraControlCenter-public.pub
-signature certs/astra-control-center-[version].tar.gz.sig astra-
control-center-[version].tar.gz
```

Die Ausgabe wird angezeigt Verified OK Nach erfolgreicher Überprüfung.

4. Extrahieren Sie die Bilder aus dem Astra Control Center Bundle:

tar -vxzf astra-control-center-[version].tar.gz

# Installieren Sie das NetApp Astra kubectl Plug-in

Das NetApp Astra kubectl Kommandozeilen-Plug-in spart Zeit, wenn es gängige Aufgaben im Zusammenhang mit der Bereitstellung und dem Upgrade des Astra Control Center ausführt.

# Was Sie benötigen

NetApp bietet Plug-ins-Binärdateien für verschiedene CPU-Architekturen und Betriebssysteme. Sie müssen wissen, welche CPU und welches Betriebssystem Sie haben, bevor Sie diese Aufgabe ausführen.

# Schritte

1. Geben Sie die verfügbaren Plug-ins-Binärdateien von NetApp Astra kubectl an und notieren Sie sich den Namen der für Ihr Betriebssystem und die CPU-Architektur erforderlichen Datei:

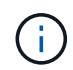

Die kubectl Plugin-Bibliothek ist Teil des tar-Bündels und wird in den Ordner extrahiert kubectl-astra.

ls kubectl-astra/

2. Verschieben Sie die richtige Binärdatei in den aktuellen Pfad, und benennen Sie sie in um kubectlastra:

cp kubectl-astra/<binary-name> /usr/local/bin/kubectl-astra

# Fügen Sie die Bilder Ihrer lokalen Registrierung hinzu

1. Führen Sie die entsprechende Schrittfolge für Ihre Container-Engine durch:

#### Docker

1. Wechseln Sie in das Stammverzeichnis des Tarballs. Sie sollten diese Datei und das Verzeichnis sehen:

```
acc.manifest.bundle.yaml
acc/
```

- 2. Übertragen Sie die Paketbilder im Astra Control Center-Bildverzeichnis in Ihre lokale Registrierung. Führen Sie die folgenden Ersetzungen durch, bevor Sie den ausführen push-images Befehl:
  - Ersetzen Sie <BUNDLE\_FILE> durch den Namen der Astra Control Bundle-Datei (acc.manifest.bundle.yaml).
  - &It;MY\_FULL\_REGISTRY\_PATH> durch die URL des Docker Repositorys ersetzen, beispielsweise "<a href="https://&lt;docker-registry&gt;"" class="bare">https://&lt;dockerregistry>"</a>.
  - Ersetzen Sie <MY\_REGISTRY\_USER> durch den Benutzernamen.
  - Ersetzen Sie <MY\_REGISTRY\_TOKEN> durch ein autorisiertes Token für die Registrierung.

```
kubectl astra packages push-images -m <BUNDLE_FILE> -r
<MY_FULL_REGISTRY_PATH> -u <MY_REGISTRY_USER> -p
<MY_REGISTRY_TOKEN>
```

#### Podman

1. Wechseln Sie in das Stammverzeichnis des Tarballs. Sie sollten diese Datei und das Verzeichnis sehen:

```
acc.manifest.bundle.yaml
acc/
```

2. Melden Sie sich bei Ihrer Registrierung an:

podman login <YOUR REGISTRY>

 Vorbereiten und Ausführen eines der folgenden Skripts, das für die von Ihnen verwendete Podman-Version angepasst ist. Ersetzen Sie <MY\_FULL\_REGISTRY\_PATH> durch die URL Ihres Repositorys, die alle Unterverzeichnisse enthält.

<strong>Podman 4</strong>

```
export REGISTRY=<MY_FULL_REGISTRY_PATH>
export PACKAGENAME=acc
export PACKAGEVERSION=22.11.0-82
export DIRECTORYNAME=acc
for astraImageFile in $(ls ${DIRECTORYNAME}/images/*.tar) ; do
astraImage=$(podman load --input ${astraImageFile} | sed 's/Loaded
image: //')
astraImageNoPath=$(echo ${astraImage} | sed 's:.*/::')
podman tag ${astraImageNoPath} ${REGISTRY}/netapp/astra/
${PACKAGENAME}/${PACKAGEVERSION}/${astraImageNoPath}
podman push ${REGISTRY}/netapp/astra/${PACKAGENAME}/${
PACKAGEVERSION}/${astraImageNoPath}
done
```

<strong>Podman 3</strong>

```
export REGISTRY=<MY_FULL_REGISTRY_PATH>
export PACKAGENAME=acc
export PACKAGEVERSION=22.11.0-82
export DIRECTORYNAME=acc
for astraImageFile in $(ls ${DIRECTORYNAME}/images/*.tar) ; do
astraImage=$(podman load --input ${astraImageFile} | sed 's/Loaded
image: //')
astraImageNoPath=$(echo ${astraImage} | sed 's:.*/::')
podman tag ${astraImageNoPath} ${REGISTRY}/netapp/astra/
${PACKAGENAME}/${PACKAGEVERSION}/${astraImageNoPath}
podman push ${REGISTRY}/netapp/astra/${PACKAGENAME}/${
PACKAGEVERSION}/${astraImageNoPath}
done
```

Der Bildpfad, den das Skript erstellt, sollte abhängig von Ihrer Registrierungskonfiguration wie folgt aussehen: https://netappdownloads.jfrog.io/docker-astra-control-prod/ netapp/astra/acc/22.11.0-82/image:version

# Suchen Sie die Installationsseite des Bedieners

1. Führen Sie eines der folgenden Verfahren aus, um auf die Installationsseite des Bedieners zuzugreifen:

- Von der Red hat OpenShift-Webkonsole aus:
  - i. Melden Sie sich in der OpenShift Container Platform UI an.

- ii. Wählen Sie im Seitenmenü die Option **Operatoren > OperatorHub** aus.
- iii. Suchen Sie nach und wählen Sie den Operator des NetApp Astra Control Center aus.

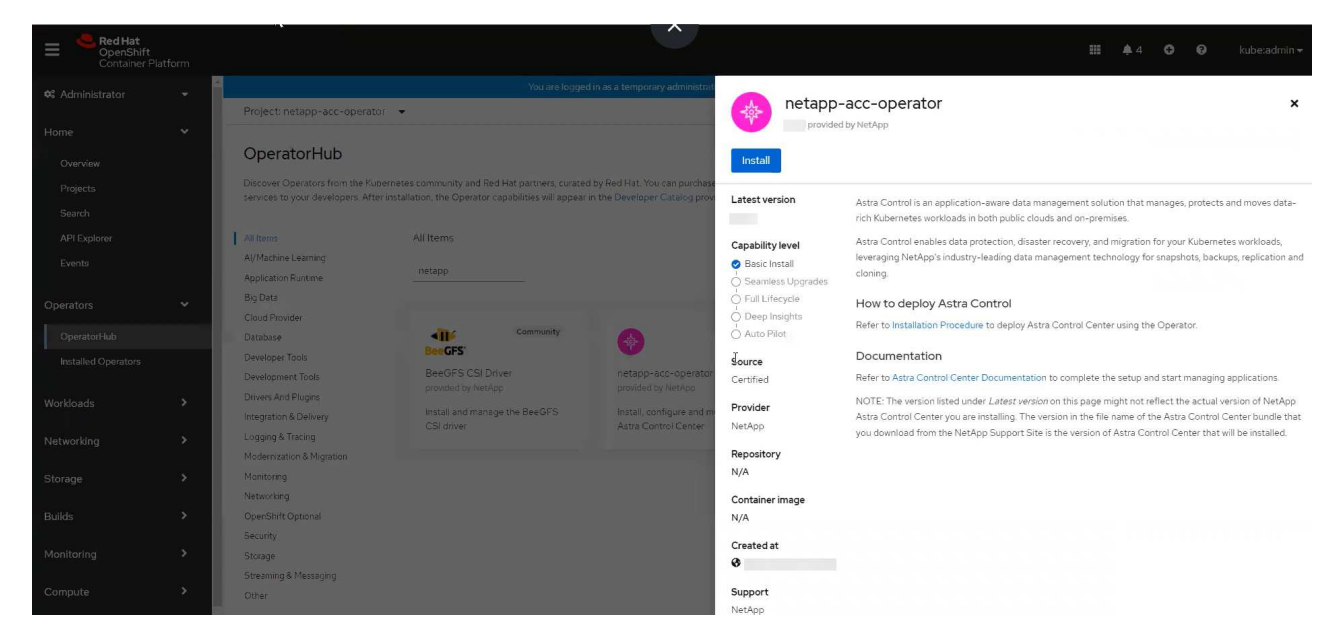

- Aus Dem Red Hat Ecosystem Catalog:
  - i. Wählen Sie das NetApp Astra Control Center aus "Operator".
  - ii. Wählen Sie Bereitstellen und Verwenden.

| Red Hat Ecosystem Catalog Ha      | ardware Software Cloud & serv | rice providers             |                  | ? ⊈<br>Help Resources All Red Hat |
|-----------------------------------|-------------------------------|----------------------------|------------------|-----------------------------------|
| Home > Software > OpenShift opera | ators > Astra Control Center  |                            |                  |                                   |
| Astra Control C                   | Center                        |                            |                  |                                   |
| Provided by NetApp                |                               |                            |                  |                                   |
| Application-aware data manag      | gement built for OpenShift    |                            | *                |                                   |
| Deploy and use                    |                               |                            |                  |                                   |
|                                   | Overview Features & benefits  | Documentation Deploy & use | FAQs Get support |                                   |
| Overview                          |                               |                            |                  | Have feedback?                    |

# Installieren Sie den Operator

1. Füllen Sie die Seite Install Operator aus, und installieren Sie den Operator:

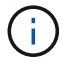

Der Operator ist in allen Cluster-Namespaces verfügbar.

a. Wählen Sie den Operator-Namespace oder aus netapp-acc-operator Der Namespace wird automatisch im Rahmen der Bedienerinstallation erstellt.

b. Wählen Sie eine manuelle oder automatische Genehmigungsstrategie aus.

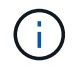

Eine manuelle Genehmigung wird empfohlen. Sie sollten nur eine einzelne Operatorinstanz pro Cluster ausführen.

c. Wählen Sie Installieren.

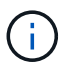

aus.

Wenn Sie eine manuelle Genehmigungsstrategie ausgewählt haben, werden Sie aufgefordert, den manuellen Installationsplan für diesen Operator zu genehmigen.

2. Gehen Sie von der Konsole aus zum OperatorHub-Menü und bestätigen Sie, dass der Operator erfolgreich installiert wurde.

# Installieren Sie Astra Control Center

1. Wählen Sie in der Konsole auf der Registerkarte **Astra Control Center** des Astra Control Center-Bedieners die Option **AstraControlCenter erstellen** 

| Project: netapp-acc-operator 🖙                                                         |                          |
|----------------------------------------------------------------------------------------|--------------------------|
| nstalled Operators 🔸 Operator details                                                  |                          |
| etapp-acc-operator<br>22.8.3 provided by NetApp                                        | Actions -                |
| Details YAML Subscription Events Astra Control Center                                  |                          |
| AstraControlCenters                                                                    | Create AstraControlCente |
| No operands found                                                                      |                          |
| Operands are declarative components used to define the behavior of the<br>application. |                          |
|                                                                                        |                          |
|                                                                                        |                          |

- 2. Füllen Sie die aus Create AstraControlCenter Formularfeld:
  - a. Behalten Sie den Namen des Astra Control Center bei oder passen Sie diesen an.
  - b. Fügen Sie Etiketten für das Astra Control Center hinzu.
  - c. Aktivieren oder deaktivieren Sie Auto Support. Es wird empfohlen, die Auto Support-Funktion beizubehalten.
  - d. Geben Sie den FQDN des Astra Control Centers oder die IP-Adresse ein. Kommen Sie nicht herein http://Oderhttps://Im Adressfeld.
  - e. Geben Sie die Astra Control Center-Version ein, z. B. 22.04.1.
  - f. Geben Sie einen Kontonamen, eine E-Mail-Adresse und einen Administratornamen ein.
  - g. Wählen Sie eine Richtlinie zur Rückgewinnung von Volumes aus Retain, Recycle, Oder Delete. Der Standardwert ist Retain.
  - h. Wählen Sie den Eingangstyp aus:
    - Generic (ingressType: "Generic") (Standard)

Verwenden Sie diese Option, wenn Sie einen anderen Ingress-Controller verwenden oder Ihren

eigenen Ingress-Controller verwenden möchten. Nach der Implementierung des Astra Control Center müssen Sie den konfigurieren "Eingangs-Controller" Um Astra Control Center mit einer URL zu zeigen.

AccTraefik (ingressType: "AccTraefik")

Verwenden Sie diese Option, wenn Sie keinen Ingress-Controller konfigurieren möchten. Dies implementiert das Astra Control Center traefik Gateway als Service vom Typ Kubernetes "Load Balancer".

Astra Control Center nutzt einen Service vom Typ "loadbalancer" (svc/traefik Im Astra Control Center Namespace) und erfordert, dass ihm eine zugängliche externe IP-Adresse zugewiesen wird. Wenn in Ihrer Umgebung Load Balancer zugelassen sind und Sie noch keine konfiguriert haben, können Sie MetalLB oder einen anderen externen Service Load Balancer verwenden, um dem Dienst eine externe IP-Adresse zuzuweisen. In der Konfiguration des internen DNS-Servers sollten Sie den ausgewählten DNS-Namen für Astra Control Center auf die Load-Balanced IP-Adresse verweisen.

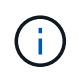

Einzelheiten zum Servicetyp von "loadbalancer" und Ingress finden Sie unter "Anforderungen".

- a. Geben Sie in **Image Registry** Ihren lokalen Container Image Registry-Pfad ein. Kommen Sie nicht herein http://Oder https://Im Adressfeld.
- b. Wenn Sie eine Bildregistrierung verwenden, die eine Authentifizierung erfordert, geben Sie das Bildgeheimnis ein.

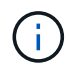

Wenn Sie eine Registrierung verwenden, für die eine Authentifizierung erforderlich ist, Erstellen Sie ein Geheimnis auf dem Cluster.

- c. Geben Sie den Vornamen des Administrators ein.
- d. Konfiguration der Ressourcenskalierung
- e. Stellen Sie die Standard-Storage-Klasse bereit.

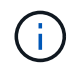

Wenn eine Standard-Storage-Klasse konfiguriert ist, stellen Sie sicher, dass diese die einzige Storage-Klasse mit der Standardbeschriftung ist.

- f. Definieren Sie die Einstellungen für die Verarbeitung von CRD.
- 3. Wählen Sie die YAML-Ansicht aus, um die ausgewählten Einstellungen zu überprüfen.
- 4. Wählen Sie Create.

# Erstellen Sie einen Registrierungsschlüssel

Wenn Sie eine Registrierung verwenden, für die eine Authentifizierung erforderlich ist, erstellen Sie im OpenShift-Cluster ein Geheimnis, und geben Sie den geheimen Namen in ein Create AstraControlCenter Formularfeld.

1. Erstellen Sie einen Namespace für den Astra Control Center-Betreiber:

```
oc create ns [netapp-acc-operator or custom namespace]
```

2. Erstellen eines Geheimnisses in diesem Namespace:

```
oc create secret docker-registry astra-registry-cred n [netapp-acc-
operator or custom namespace] --docker-server=[your_registry_path]
--docker username=[username] --docker-password=[token]
```

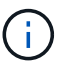

Astra Control unterstützt nur die Geheimnisse der Docker-Registrierung.

3. Füllen Sie die übrigen Felder in aus Das Feld AstraControlCenter-Formular erstellen.

# Wie es weiter geht

Füllen Sie die aus "Verbleibende Schritte" Um zu überprüfen, ob Astra Control Center erfolgreich installiert wurde, richten Sie einen Ingress-Controller ein (optional), und melden Sie sich an der UI an. Zusätzlich müssen Sie durchführen "Setup-Aufgaben" Nach Abschluss der Installation.

# Installieren Sie Astra Control Center mit einem Cloud Volumes ONTAP Storage-Backend

Mit Astra Control Center können Sie Ihre Applikationen in einer Hybrid-Cloud-Umgebung mit automatisierten Kubernetes-Clustern und Cloud Volumes ONTAP Instanzen managen. Astra Control Center kann auch in lokalen Kubernetes-Clustern oder in einem der selbst gemanagten Kubernetes-Cluster in der Cloud-Umgebung implementiert werden.

Mit einer dieser Implementierungen können Sie Applikationsdatenmanagement-Vorgänge mithilfe von Cloud Volumes ONTAP als Storage-Backend durchführen. Außerdem können Sie einen S3-Bucket als Backup-Ziel konfigurieren.

Zur Installation von Astra Control Center in Amazon Web Services (AWS), Google Cloud Platform (GCP) und Microsoft Azure mit einem Cloud Volumes ONTAP Storage-Backend führen Sie je nach Cloud-Umgebung die folgenden Schritte aus.

- Implementieren Sie Astra Control Center in Amazon Web Services
- Implementieren Sie Astra Control Center in der Google Cloud Platform
- Implementieren Sie Astra Control Center in Microsoft Azure

Applikationen lassen sich in Distributionen mit selbst gemanagten Kubernetes-Clustern managen, wie z. B. mit OpenShift Container Platform (OCP). Nur selbst gemanagte OCP Cluster sind für die Implementierung des Astra Control Center validiert.

# Implementieren Sie Astra Control Center in Amazon Web Services

Astra Control Center lässt sich in einem selbst gemanagten Kubernetes-Cluster implementieren, der in einer Public Cloud von Amazon Web Services (AWS) gehostet wird.

# Was Sie für AWS benötigen

Vor der Implementierung von Astra Control Center in AWS sind folgende Fragen zu beachten:

- Astra Control Center-Lizenz: Siehe "Lizenzierungsanforderungen für Astra Control Center".
- "Sie erfüllen die Anforderungen des Astra Control Centers".
- NetApp Cloud Central Konto
- Bei Verwendung von OCP, Berechtigungen für die Red hat OpenShift Container Platform (OCP) (auf Namespace-Ebene zum Erstellen von Pods)
- AWS Zugangsdaten, Zugriffs-ID und geheimer Schlüssel mit Berechtigungen, mit denen Sie Buckets und Konnektoren erstellen können
- Zugriff und Anmeldung auf und bei dem AWS Konto Elastic Container Registry (ECR
- Für den Zugriff auf die Astra Control UI ist die gehostete AWS Zone und der Eintrag Route 53 erforderlich

# Anforderungen der Betriebsumgebung für AWS

Astra Control Center erfordert die folgende Betriebsumgebung für AWS:

• Red hat OpenShift Container Platform 4.8

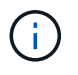

Stellen Sie sicher, dass die Betriebsumgebung, die Sie als Host für das Astra Control Center auswählen, den grundlegenden Ressourcenanforderungen in der offiziellen Dokumentation der Umgebung entspricht.

Astra Control Center erfordert zusätzlich zu den Ressourcenanforderungen der Umgebung die folgenden Ressourcen:

| Komponente                                                                                                    | Anforderungen                                                                                                    |
|----------------------------------------------------------------------------------------------------|----------------------------------------------------------------------------------------------------|
| Back-End NetApp Cloud<br>Volumes ONTAP Storage-<br>Kapazität                                                            | Mindestens 300 GB verfügbar                                                                                                    |
| Worker-Nodes (AWS EC2<br>Anforderung)                                                                                   | Insgesamt mindestens 3 Worker-Nodes mit 4 vCPU-Kernen und jeweils<br>12 GB RAM                                                               |
| Load Balancer                                                                                                    | Der Servicetyp "loadbalancer" ist für den Ingress Traffic verfügbar, der<br>an Services im Cluster der Betriebsumgebung gesendet werden kann |
| FQDN                                                                                                    | Eine Methode zum Zeigen des FQDN von Astra Control Center auf die<br>Load Balanced IP-Adresse                                                |
| Astra Trident (installiert im<br>Rahmen der Kubernetes Cluster<br>Discovery in NetApp BlueXP,<br>ehemals Cloud Manager) | Astra Trident 21.04 oder höher ist installiert und konfiguriert und NetApp<br>ONTAP Version 9.5 oder höher als Storage-Backend               |

| Komponente                               | Anforderungen                                                                                                    |  |  |  |  |
|------------------------------------------|----------------------------------------------------------------------------------------------------|--|--|--|--|
| Bildregistrierung                        | Sie müssen über eine vorhandene private Registry, wie AWS Elastic<br>Container Registry, mit der Sie Astra Control Center Build-Images<br>übertragen können. Sie müssen die URL der Bildregistrierung angeben,<br>in der Sie die Bilder hochladen.<br>Der gehostete Astra Control Center-Cluster und der<br>verwaltete Cluster müssen Zugriff auf dieselbe Image-<br>Registry haben, um Anwendungen mit dem Restic-<br>basierten Image sichern und wiederherstellen zu können.                                                                                      |  |  |  |  |
| Konfiguration von Astra<br>Trident/ONTAP | Astra Control Center erfordert, dass eine Storage-Klasse erstellt und als<br>Standard-Storage-Klasse eingestellt wird. Astra Control Center<br>unterstützt die folgenden Kubernetes-Storage-Klassen von ONTAP, die<br>beim Importieren des Kubernetes Clusters in NetApp BlueXP (ehemals<br>Cloud Manager) erstellt werden. Die folgenden Aufgaben werden von<br>Astra Trident bereitgestellt:<br>• vsaworkingenvironment-<>-ha-nas<br>csi.trident.netapp.io<br>• vsaworkingenvironment-<>-ha-san<br>csi.trident.netapp.io<br>• vsaworkingenvironment-<>-single-nas |  |  |  |  |
|                                          | <pre>csi.trident.netapp.io • vsaworkingenvironment-&lt;&gt;-single-san csi.trident.netapp.io</pre>                                                                                                    |  |  |  |  |

Bei diesen Anforderungen wird davon ausgegangen, dass Astra Control Center die einzige Applikation ist, die in der Betriebsumgebung ausgeführt wird. Wenn in der Umgebung zusätzliche Applikationen ausgeführt werden, passen Sie diese Mindestanforderungen entsprechend an.

Das AWS-Registry-Token läuft innerhalb von 12 Stunden ab. Danach müssen Sie das Secret der Docker-Image-Registrierung verlängern.

# Überblick über die Implementierung für AWS

Hier finden Sie eine Übersicht über die Vorgehensweise zur Installation des Astra Control Center für AWS mit Cloud Volumes ONTAP als Storage-Backend.

Jeder dieser Schritte wird unten im Detail erklärt.

- 1. dass Sie über ausreichende IAM-Berechtigungen verfügen.
- 2. Installation eines RedHat OpenShift-Clusters in AWS.
- 3. Konfigurieren von AWS.

(i)

(i)

4. Konfiguration von NetApp BlueXP für AWS.

### 5. Installieren Sie Astra Control Center für AWS.

#### Stellen Sie sicher, dass Sie über ausreichende IAM-Berechtigungen verfügen

Stellen Sie sicher, dass Sie über ausreichende IAM-Rollen und -Berechtigungen verfügen, mit denen Sie ein RedHat OpenShift Cluster und einen NetApp BlueXP (ehemals Cloud Manager) Connector installieren können.

Siehe "Erste AWS Zugangsdaten".

### Installation eines RedHat OpenShift-Clusters in AWS

Installation eines RedHat OpenShift-Container-Plattform-Clusters auf AWS

Installationsanweisungen finden Sie unter "Installation eines Clusters auf AWS in OpenShift Container Platform".

# Konfigurieren von AWS

Konfigurieren Sie dann AWS für die Erstellung eines virtuellen Netzwerks, richten Sie EC2 Computing-Instanzen ein, erstellen Sie einen AWS S3-Bucket, erstellen Sie ein Elastic Container Register (ECR), um die Astra Control Center Images zu hosten und übertragen Sie die Images auf diese Registrierung.

Folgen Sie der AWS Dokumentation, um die folgenden Schritte auszuführen. Siehe "AWS Installationsdokumentation".

- 1. Virtuelles AWS Netzwerk erstellen.
- Wenn der Instanztyp nicht bereits den Mindestanforderungen f
  ür Ressourcen von Astra f
  ür Master- und Worker-Nodes entspricht, 
  ändern Sie den Instanztyp in AWS, um die Astra-Anforderungen zu erf
  üllen. Siehe "Anforderungen des Astra Control Centers".
- 4. Erstellen Sie mindestens einen AWS S3-Bucket zum Speichern Ihrer Backups.
- 5. AWS Elastic Container Registry (ECR) erstellen, um alle ACC-Images zu hosten

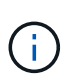

Wenn Sie den ECR nicht erstellen, kann Astra Control Center mit einem AWS Backend nicht auf die Monitoring-Daten von einem Cluster mit Cloud Volumes ONTAP zugreifen. Das Problem wird verursacht, wenn der Cluster, den Sie mit Astra Control Center ermitteln und verwalten möchten, keinen AWS ECR-Zugriff hat.

6. Drücken Sie die ACC-Bilder auf die definierte Registrierung.

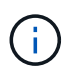

Das AWS Elastic Container Registry (ECR) Token läuft nach 12 Stunden ab und verursacht das Fehlschlagen clusterübergreifender Klonvorgänge. Dieses Problem tritt auf, wenn ein Storage-Back-End von für AWS konfigurierten Cloud Volumes ONTAP gemanagt wird. Um dieses Problem zu beheben, müssen Sie sich erneut mit der ECR authentifizieren und ein neues Geheimnis generieren, damit Klonvorgänge erfolgreich fortgesetzt werden können.

Beispiel für eine AWS Implementierung:

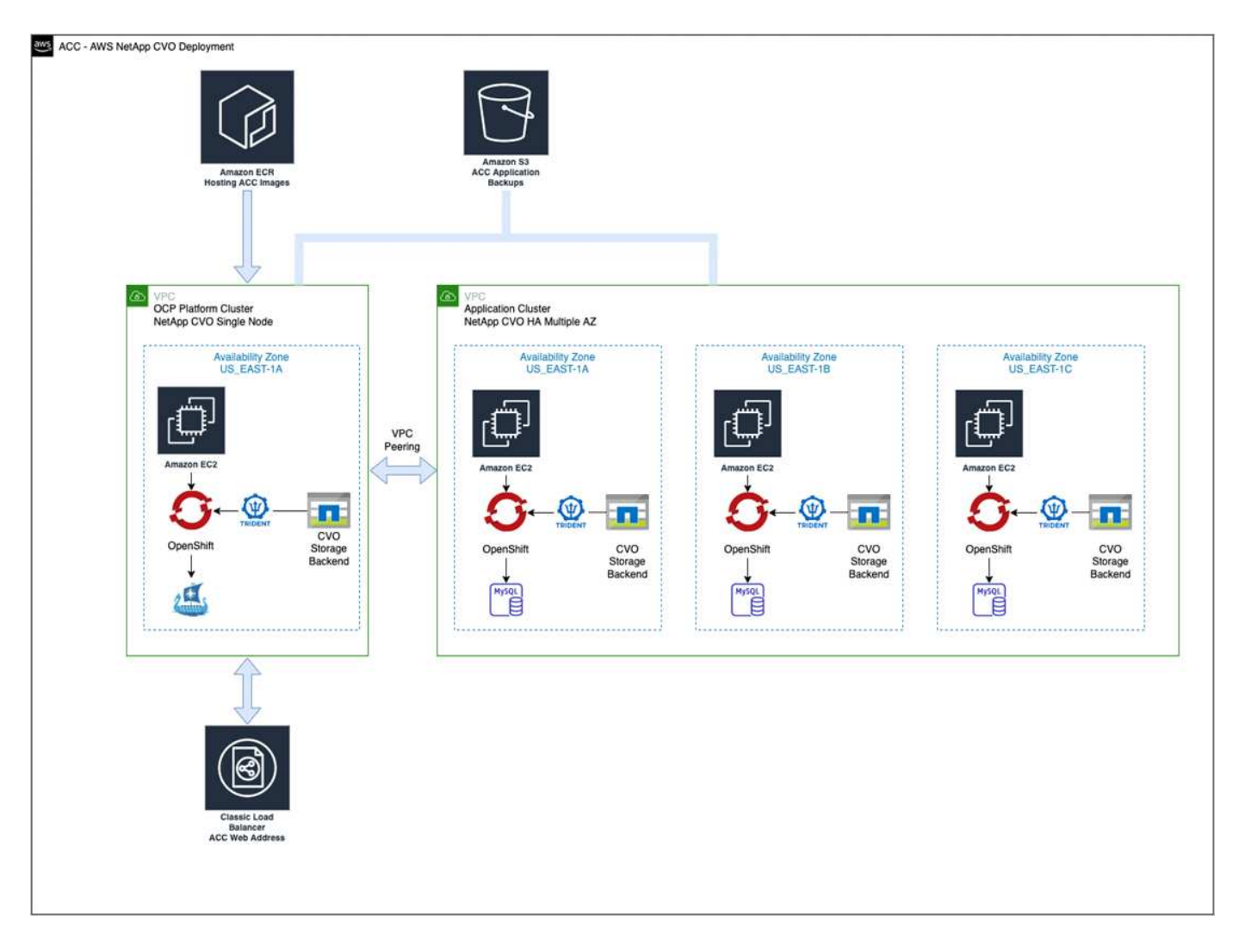

# Konfiguration von NetApp BlueXP für AWS

Erstellen Sie mit NetApp BlueXP (früher Cloud Manager) einen Workspace, fügen Sie eine Connector zu AWS hinzu, erstellen Sie eine Arbeitsumgebung und importieren Sie das Cluster.

Befolgen Sie die BlueXP-Dokumentation, um die folgenden Schritte auszuführen. Siehe folgendes:

- "Erste Schritte mit Cloud Volumes ONTAP in AWS".
- "Erstellen Sie einen Connector in AWS mit BlueXP"

#### Schritte

- 1. Fügen Sie Ihre Anmeldeinformationen zu BlueXP hinzu.
- 2. Erstellen Sie einen Arbeitsbereich.
- 3. Fügen Sie einen Connector für AWS hinzu. Entscheiden Sie sich für AWS als Provider.
- 4. Schaffen Sie eine Arbeitsumgebung für Ihre Cloud-Umgebung.
  - a. Ort: "Amazon Web Services (AWS)"
  - b. Typ: "Cloud Volumes ONTAP HA"
- 5. Importieren Sie den OpenShift-Cluster. Der Cluster wird mit der gerade erstellten Arbeitsumgebung verbunden.
  - a. Zeigen Sie die NetApp Cluster-Details an, indem Sie K8s > Cluster list > Cluster-Details wählen.

- b. Beachten Sie oben rechts die Trident-Version.
- c. Beachten Sie die Cloud Volumes ONTAP Cluster-Storage-Klassen, für die NetApp als provisionierung angezeigt wird.

Dies importiert Ihr Red hat OpenShift-Cluster und weist ihm eine Standardspeicherklasse zu. Sie wählen die Speicherklasse aus. Trident wird automatisch im Rahmen des Import- und Erkennungsvorgangs installiert.

6. Beachten Sie alle persistenten Volumes und Volumes in dieser Cloud Volumes ONTAP-Implementierung.

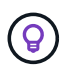

Cloud Volumes ONTAP kann als Single Node oder in High Availability betrieben werden. Wenn HA aktiviert ist, notieren Sie den HA-Status und den Implementierungsstatus der Nodes, die in AWS ausgeführt werden.

# Installieren Sie Astra Control Center für AWS

Dem Standard folgen "Installationsanweisungen für Astra Control Center".

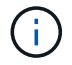

AWS verwendet den Bucket-Typ generischer S3.

# Implementieren Sie Astra Control Center in der Google Cloud Platform

Astra Control Center lässt sich in einem selbst gemanagten Kubernetes-Cluster implementieren, der auf einer Google Cloud Platform (GCP) Public Cloud gehostet wird.

# Was wird für GCP benötigt

Vor der Implementierung von Astra Control Center in GCP sind folgende Elemente erforderlich:

- Astra Control Center-Lizenz: Siehe "Lizenzierungsanforderungen für Astra Control Center".
- "Sie erfüllen die Anforderungen des Astra Control Centers".
- NetApp Cloud Central Konto
- Bei Verwendung von OCP, Red hat OpenShift Container Platform (OCP) 4.10
- Bei Verwendung von OCP, Berechtigungen für die Red hat OpenShift Container Platform (OCP) (auf Namespace-Ebene zum Erstellen von Pods)
- GCP-Servicekonto mit Berechtigungen, mit denen Sie Buckets und Konnektoren erstellen können

# Anforderungen der Betriebsumgebung für GCP

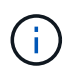

Stellen Sie sicher, dass die Betriebsumgebung, die Sie als Host für das Astra Control Center auswählen, den grundlegenden Ressourcenanforderungen in der offiziellen Dokumentation der Umgebung entspricht.

Astra Control Center erfordert zusätzlich zu den Ressourcenanforderungen der Umgebung die folgenden Ressourcen:

| Komponente                                                                                                    | Anforderungen                                                                                                    |  |  |  |  |
|----------------------------------------------------------------------------------------------------|----------------------------------------------------------------------------------------------------|--|--|--|--|
| Back-End NetApp Cloud<br>Volumes ONTAP Storage-<br>Kapazität                                                            | Mindestens 300 GB verfügbar                                                                                                    |  |  |  |  |
| Worker-Nodes (GCP-Compute-<br>Anforderung)                                                                              | Insgesamt mindestens 3 Worker-Nodes mit 4 vCPU-Kernen und jeweils<br>12 GB RAM                                                                                                    |  |  |  |  |
| Load Balancer                                                                                                    | Der Servicetyp "loadbalancer" ist für den Ingress Traffic verfügbar, der<br>an Services im Cluster der Betriebsumgebung gesendet werden kann                                                                                                    |  |  |  |  |
| FQDN (GCP-DNS-ZONE)                                                                                                    | Eine Methode zum Zeigen des FQDN von Astra Control Center auf die<br>Load Balanced IP-Adresse                                                                                                    |  |  |  |  |
| Astra Trident (installiert im<br>Rahmen der Kubernetes Cluster<br>Discovery in NetApp BlueXP,<br>ehemals Cloud Manager) | Astra Trident 21.04 oder höher ist installiert und konfiguriert und NetApp<br>ONTAP Version 9.5 oder höher als Storage-Backend                                                                                                    |  |  |  |  |
| Bildregistrierung                                                                                                    | Sie müssen über eine bestehende private Registrierung, wie Google<br>Container Registry, zu denen Sie Astra Control Center Bilder erstellen<br>können. Sie müssen die URL der Bildregistrierung angeben, in der Sie<br>die Bilder hochladen.OSie müssen anonymen Zugriff aktivieren, um Restic<br>Images für Backups zu erstellen.                                                                                                    |  |  |  |  |
| Konfiguration von Astra<br>Trident/ONTAP                                                                                | Astra Control Center erfordert, dass eine Storage-Klasse erstellt und als<br>Standard-Storage-Klasse eingestellt wird. Astra Control Center<br>unterstützt die folgenden ONTAP Kubernetes Storage-Klassen, die beim<br>Import des Kubernetes Clusters in NetApp BlueXP erstellt werden. Die<br>folgenden Aufgaben werden von Astra Trident bereitgestellt:<br>• vsaworkingenvironment-<>-ha-nas<br>csi.trident.netapp.io<br>• vsaworkingenvironment-<>-ha-san<br>csi.trident.netapp.io<br>• vsaworkingenvironment-<>-single-nas<br>csi.trident.netapp.io<br>• vsaworkingenvironment-<>-single-san<br>csi.trident.netapp.io |  |  |  |  |

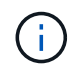

Bei diesen Anforderungen wird davon ausgegangen, dass Astra Control Center die einzige Applikation ist, die in der Betriebsumgebung ausgeführt wird. Wenn in der Umgebung zusätzliche Applikationen ausgeführt werden, passen Sie diese Mindestanforderungen entsprechend an.

# Übersicht über die Implementierung für GCP

Hier ist eine Übersicht über die Vorgehensweise bei der Installation des Astra Control Center auf einem selbst verwalteten OCP-Cluster in GCP mit Cloud Volumes ONTAP als Storage-Backend.

Jeder dieser Schritte wird unten im Detail erklärt.

- 1. Installation eines RedHat OpenShift-Clusters in GCP.
- 2. Erstellung eines GCP-Projekts und einer virtuellen Private Cloud.
- 3. dass Sie über ausreichende IAM-Berechtigungen verfügen.
- 4. GCP konfigurieren.
- 5. Konfiguration von NetApp BlueXP für GCP.
- 6. Installieren Sie Astra Control Center für GCP.

# Installation eines RedHat OpenShift-Clusters in GCP

Der erste Schritt ist die Installation eines RedHat OpenShift-Clusters auf GCP.

Anweisungen zur Installation finden Sie im folgenden Abschnitt:

- "Installation eines OpenShift-Clusters in GCP"
- "Erstellen eines GCP-Service-Kontos"

#### Erstellung eines GCP-Projekts und einer virtuellen Private Cloud

Erstellung von mindestens einem GCP-Projekt und einer Virtual Private Cloud (VPC).

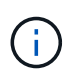

OpenShift kann möglicherweise eigene Ressourcengruppen erstellen. Darüber hinaus sollte auch eine GCP VPC definiert werden. Siehe OpenShift-Dokumentation.

Sie können eine Plattformcluster-Ressourcengruppe und eine Zielapplikation OpenShift-Cluster-Ressourcengruppe erstellen.

#### Stellen Sie sicher, dass Sie über ausreichende IAM-Berechtigungen verfügen

Stellen Sie sicher, dass Sie über ausreichende IAM-Rollen und -Berechtigungen verfügen, mit denen Sie ein RedHat OpenShift Cluster und einen NetApp BlueXP (ehemals Cloud Manager) Connector installieren können.

Siehe "Erste GCP-Zugangsdaten und -Berechtigungen".

# **GCP** konfigurieren

Konfigurieren Sie dann GCP zur Erstellung einer VPC, zur Einrichtung von Computing-Instanzen, zur Erstellung eines Google Cloud Objekt-Storage, zur Erstellung eines Google-Container-Registers für das Hosten der Astra Control Center-Images und zum Senden der Bilder an diese Registry.

Befolgen Sie die GCP-Dokumentation, um die folgenden Schritte auszuführen. Siehe Installieren des OpenShift-Clusters in GCP.

1. Erstellen eines GCP-Projekts und der VPC in der GCP, die Sie für den OCP-Cluster mit dem CVO-Back-End verwenden möchten

- Pr
  üfen Sie die Computing-Instanzen. Dabei kann es sich um einen Bare Metal Server oder VMs in GCP handelt.
- Wenn der Instanztyp nicht bereits den Mindestanforderungen f
  ür Ressourcen von Astra f
  ür Master- und Worker-Nodes entspricht, 
  ändern Sie den Instanztyp in GCP, um die Astra-Anforderungen zu erf
  üllen. Siehe "Anforderungen des Astra Control Centers".
- 4. Erstellen Sie mindestens einen GCP Cloud Storage Bucket, um Ihre Backups zu speichern.
- 5. Erstellen eines Geheimnisses, das für den Bucket-Zugriff erforderlich ist
- 6. Erstellen Sie eine Google Container-Registry, um alle Astra Control Center-Bilder zu hosten.
- 7. Richten Sie Google Container Registry-Zugriff für Docker Push/Pull für alle Astra Control Center-Bilder ein.

Beispiel: ACC-Bilder können durch Eingabe des folgenden Skripts in diese Registrierung verschoben werden:

```
gcloud auth activate-service-account <service account email address>
--key-file=<GCP Service Account JSON file>
```

Dieses Skript erfordert eine Astra Control Center Manifest-Datei und Ihren Google Image Registry-Speicherort.

Beispiel:

```
manifestfile=astra-control-center-<version>.manifest
GCP_CR_REGISTRY=<target image repository>
ASTRA_REGISTRY=<source ACC image repository>
while IFS= read -r image; do
    echo "image: $ASTRA_REGISTRY/$image $GCP_CR_REGISTRY/$image"
    root_image=${image%:*}
    echo $root_image
    docker pull $ASTRA_REGISTRY/$image
    docker tag $ASTRA_REGISTRY/$image
    docker tag $ASTRA_REGISTRY/$image
    docker push $GCP_CR_REGISTRY/$image
    docker push $GCP_CR_REGISTRY/$image
    docker push $GCP_CR_REGISTRY/$image
    docker push $GCP_CR_REGISTRY/$image
```

8. Richten Sie DNS-Zonen ein.

# Konfiguration von NetApp BlueXP für GCP

Erstellen Sie mithilfe von NetApp BlueXP (früher Cloud Manager) einen Workspace, fügen Sie eine Connector zur GCP hinzu, erstellen Sie eine Arbeitsumgebung und importieren Sie das Cluster.

Befolgen Sie die BlueXP-Dokumentation, um die folgenden Schritte auszuführen. Siehe "Erste Schritte mit Cloud Volumes ONTAP in GCP".

#### Was Sie benötigen

• Zugriff auf das GCP-Servicekonto mit den erforderlichen IAM-Berechtigungen und -Rollen

# Schritte

- 1. Fügen Sie Ihre Anmeldeinformationen zu BlueXP hinzu. Siehe "GCP-Konten hinzufügen".
- 2. Fügen Sie einen Connector für GCP hinzu.
  - a. Entscheiden Sie sich für "GCP" als Provider.
  - b. GCP-Zugangsdaten eingeben. Siehe "Erstellen eines Connectors in GCP von BlueXP".
  - c. Stellen Sie sicher, dass der Anschluss läuft, und wechseln Sie zu diesem Anschluss.
- 3. Schaffen Sie eine Arbeitsumgebung für Ihre Cloud-Umgebung.
  - a. Speicherort: "GCP"
  - b. Typ: "Cloud Volumes ONTAP HA"
- 4. Importieren Sie den OpenShift-Cluster. Der Cluster wird mit der gerade erstellten Arbeitsumgebung verbunden.
  - a. Zeigen Sie die NetApp Cluster-Details an, indem Sie K8s > Cluster list > Cluster-Details wählen.
  - b. Beachten Sie oben rechts die Trident-Version.
  - c. Beachten Sie die Cloud Volumes ONTAP Cluster-Storage-Klassen mit "NetApp" als provisionierung.

Dies importiert Ihr Red hat OpenShift-Cluster und weist ihm eine Standardspeicherklasse zu. Sie wählen die Speicherklasse aus. Trident wird automatisch im Rahmen des Import- und Erkennungsvorgangs installiert.

5. Beachten Sie alle persistenten Volumes und Volumes in dieser Cloud Volumes ONTAP-Implementierung.

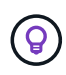

Cloud Volumes ONTAP kann als Single Node oder in High Availability (HA) betrieben werden. Wenn HA aktiviert ist, notieren Sie den HA-Status und den Node-Implementierungsstatus, der in GCP ausgeführt wird.

# Installieren Sie Astra Control Center für GCP

Dem Standard folgen "Installationsanweisungen für Astra Control Center".

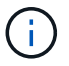

GCP verwendet den allgemeinen S3-Bucket-Typ.

1. Generieren Sie das Docker Secret, um Bilder für die Astra Control Center-Installation zu übertragen:

```
kubectl create secret docker-registry <secret name> --docker
-server=<Registry location> --docker-username=_json_key --docker
-password="$(cat <GCP Service Account JSON file>)" --namespace=pcloud
```

# Implementieren Sie Astra Control Center in Microsoft Azure

Astra Control Center lässt sich in einem selbst gemanagten Kubernetes-Cluster implementieren, der in einer Microsoft Azure Public Cloud gehostet wird.

# Was Sie für Azure benötigen

Vor der Implementierung von Astra Control Center in Azure sind folgende Fragen erforderlich:

- Astra Control Center-Lizenz: Siehe "Lizenzierungsanforderungen für Astra Control Center".
- "Sie erfüllen die Anforderungen des Astra Control Centers".
- NetApp Cloud Central Konto
- Bei Verwendung von OCP, Red hat OpenShift Container Platform (OCP) 4.8
- Bei Verwendung von OCP, Berechtigungen für die Red hat OpenShift Container Platform (OCP) (auf Namespace-Ebene zum Erstellen von Pods)
- Azure Zugangsdaten mit Berechtigungen, mit denen Sie Buckets und Konnektoren erstellen können

# Anforderungen an die Betriebsumgebung für Azure

Stellen Sie sicher, dass die Betriebsumgebung, die Sie als Host für das Astra Control Center auswählen, den grundlegenden Ressourcenanforderungen in der offiziellen Dokumentation der Umgebung entspricht.

Astra Control Center erfordert zusätzlich zu den Ressourcenanforderungen der Umgebung die folgenden Ressourcen:

#### Siehe "Anforderungen an die Betriebsumgebung des Astra Control Centers".

| Komponente                                                                                    | Anforderungen                                                                                                    |  |  |  |  |
|-----------------------------------------------------------------------------------------------|----------------------------------------------------------------------------------------------------|--|--|--|--|
| Back-End NetApp Cloud<br>Volumes ONTAP Storage-<br>Kapazität                                  | Mindestens 300 GB verfügbar                                                                                                    |  |  |  |  |
| Worker-Nodes (Azure-<br>Computing-Anforderung)                                                | Insgesamt mindestens 3 Worker-Nodes mit 4 vCPU-Kernen und jeweils<br>12 GB RAM                                                                                                    |  |  |  |  |
| Load Balancer                                                                                 | Der Servicetyp "loadbalancer" ist für den Ingress Traffic verfügbar, der<br>an Services im Cluster der Betriebsumgebung gesendet werden kann                                                                                                    |  |  |  |  |
| FQDN (Azure-DNS-Zone)                                                                         | Eine Methode zum Zeigen des FQDN von Astra Control Center auf die<br>Load Balanced IP-Adresse                                                                                                    |  |  |  |  |
| Astra Trident (installiert im<br>Rahmen der Kubernetes Cluster<br>Discovery in NetApp BlueXP) | Astra Trident 21.04 oder neuer installiert und konfiguriert und NetApp<br>ONTAP Version 9.5 oder neuer wird als Storage-Backend verwendet                                                                                                    |  |  |  |  |
| Bildregistrierung                                                                             | Sie müssen über eine vorhandene private Registry, wie z. B. Azure<br>Container Registry (ACR) verfügen, in die Sie Bilder vom Astra Control<br>Center erstellen können. Sie müssen die URL der Bildregistrierung<br>angeben, in der Sie die Bilder hochladen.(i)Sie müssen anonymen Zugriff aktivieren, um Restic<br>Images für Backups zu erstellen. |  |  |  |  |

| Komponente                               | Anforderungen                                                                                                    |
|------------------------------------------|----------------------------------------------------------------------------------------------------|
| Konfiguration von Astra<br>Trident/ONTAP | Astra Control Center erfordert, dass eine Storage-Klasse erstellt und als<br>Standard-Storage-Klasse eingestellt wird. Astra Control Center<br>unterstützt die folgenden ONTAP Kubernetes Storage-Klassen, die beim<br>Import des Kubernetes Clusters in NetApp BlueXP erstellt werden. Die<br>folgenden Aufgaben werden von Astra Trident bereitgestellt: |
|                                          | <ul> <li>vsaworkingenvironment-&lt;&gt;-ha-nas<br/>csi.trident.netapp.io</li> </ul>                                                                                                    |
|                                          | <ul> <li>vsaworkingenvironment-&lt;&gt;-ha-san<br/>csi.trident.netapp.io</li> </ul>                                                                                                    |
|                                          | <ul> <li>vsaworkingenvironment-&lt;&gt;-single-nas<br/>csi.trident.netapp.io</li> </ul>                                                                                                    |
|                                          | <ul> <li>vsaworkingenvironment-&lt;&gt;-single-san<br/>csi.trident.netapp.io</li> </ul>                                                                                                    |

Bei diesen Anforderungen wird davon ausgegangen, dass Astra Control Center die einzige Applikation ist, die in der Betriebsumgebung ausgeführt wird. Wenn in der Umgebung zusätzliche Applikationen ausgeführt werden, passen Sie diese Mindestanforderungen entsprechend an.

# Überblick über die Implementierung für Azure

Hier finden Sie eine Übersicht über die Vorgehensweise zur Installation von Astra Control Center für Azure.

Jeder dieser Schritte wird unten im Detail erklärt.

- 1. Installieren Sie einen RedHat OpenShift-Cluster auf Azure.
- 2. Erstellen von Azure Ressourcengruppen.
- 3. dass Sie über ausreichende IAM-Berechtigungen verfügen.
- 4. Konfigurieren Sie Azure.

(i)

- 5. Konfiguration von NetApp BlueXP (ehemals Cloud Manager) für Azure.
- 6. Installation und Konfiguration von Astra Control Center für Azure.

#### Installieren Sie einen RedHat OpenShift-Cluster auf Azure

Der erste Schritt ist die Installation eines RedHat OpenShift-Clusters unter Azure.

Anweisungen zur Installation finden Sie im folgenden Abschnitt:

- "OpenShift-Cluster wird auf Azure installiert".
- "Installieren eines Azure-Kontos".

#### Erstellen von Azure Ressourcengruppen

Erstellen Sie mindestens eine Azure-Ressourcengruppe.

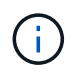

OpenShift kann möglicherweise eigene Ressourcengruppen erstellen. Zusätzlich sollten Sie auch Azure-Ressourcengruppen definieren. Siehe OpenShift-Dokumentation.

Sie können eine Plattformcluster-Ressourcengruppe und eine Zielapplikation OpenShift-Cluster-Ressourcengruppe erstellen.

### Stellen Sie sicher, dass Sie über ausreichende IAM-Berechtigungen verfügen

Stellen Sie sicher, dass Sie über ausreichende IAM-Rollen und -Berechtigungen verfügen, mit denen Sie ein RedHat OpenShift-Cluster und einen NetApp BlueXP Connector installieren können.

Siehe "Azure Zugangsdaten und Berechtigungen".

# Konfigurieren Sie Azure

Konfigurieren Sie dann Azure für die Erstellung eines virtuellen Netzwerks, richten Sie Computing-Instanzen ein, erstellen Sie einen Azure Blob Container, erstellen Sie ein Azure Container Register (ACR), um die Astra Control Center Images zu hosten und übertragen Sie die Bilder auf diese Registrierung.

Folgen Sie der Azure-Dokumentation, um die folgenden Schritte durchzuführen. Siehe "OpenShift-Cluster wird auf Azure installiert".

- 1. Virtuelles Azure Netzwerk erstellen.
- 2. Prüfen Sie die Computing-Instanzen. Dabei können es sich um einen Bare Metal Server oder VMs in Azure handelt.
- 3. Wenn der Instanztyp nicht bereits den Mindestanforderungen für Ressourcen von Astra für Master- und Worker-Nodes entspricht, ändern Sie den Instanztyp in Azure, um die Astra-Anforderungen zu erfüllen. Siehe "Anforderungen des Astra Control Centers".
- 4. Erstellen Sie mindestens einen Azure Blob Container, um Ihre Backups zu speichern.
- 5. Erstellen Sie ein Speicherkonto. Sie benötigen ein Storage-Konto, um einen Container zu erstellen, der im Astra Control Center als Bucket verwendet wird.
- 6. Erstellen eines Geheimnisses, das für den Bucket-Zugriff erforderlich ist
- 7. Erstellen Sie eine Azure Container Registry (ACR), um alle Astra Control Center-Images zu hosten.
- 8. ACR-Zugriff für Docker-Push/Pull-alle Astra Control Center-Images einrichten.
- 9. Drücken Sie die ACC-Bilder in diese Registrierung, indem Sie das folgende Skript eingeben:

```
az acr login -n <AZ ACR URL/Location>
This script requires ACC manifest file and your Azure ACR location.
```

• Beispiel\*:

```
manifestfile=astra-control-center-<version>.manifest
AZ_ACR_REGISTRY=<target image repository>
ASTRA_REGISTRY=<source ACC image repository>
while IFS= read -r image; do
    echo "image: $ASTRA_REGISTRY/$image $AZ_ACR_REGISTRY/$image"
    root_image=${image%:*}
    echo $root_image
    docker pull $ASTRA_REGISTRY/$image
    docker tag $ASTRA_REGISTRY/$image $AZ_ACR_REGISTRYY/$image
    docker tag $ASTRA_REGISTRY/$image $AZ_ACR_REGISTRYY/$image
    docker push $AZ_ACR_REGISTRY/$image
    docker push $AZ_ACR_REGISTRY/$image
    docker push $AZ_ACR_REGISTRY/$image
```

10. Richten Sie DNS-Zonen ein.

#### Konfiguration von NetApp BlueXP (ehemals Cloud Manager) für Azure

Erstellen Sie mit BlueXP (früher Cloud Manager) einen Workspace, fügen Sie einen Connector zu Azure hinzu, erstellen Sie eine Arbeitsumgebung und importieren Sie das Cluster.

Befolgen Sie die BlueXP-Dokumentation, um die folgenden Schritte auszuführen. Siehe "Erste Schritte mit BlueXP in Azure".

#### Was Sie benötigen

Zugriff auf das Azure Konto mit den erforderlichen IAM-Berechtigungen und -Rollen

#### Schritte

- 1. Fügen Sie Ihre Anmeldeinformationen zu BlueXP hinzu.
- 2. Fügen Sie einen Connector für Azure hinzu. Siehe "BlueXP-Richtlinien".
  - a. Wählen Sie als Provider \* Azure\* aus.
  - b. Geben Sie die Azure-Zugangsdaten ein, einschließlich der Anwendungs-ID, des Client-Geheimdienstes und der Verzeichniskennung (Mandanten).

Siehe "Erstellen eines Konnektors in Azure aus BlueXPr".

3. Stellen Sie sicher, dass der Anschluss läuft, und wechseln Sie zu diesem Anschluss.

| <br>Cloud Manager Account We<br>netapp.com.05 We |             |                       |                                               |                     |                                                      | Workspace<br>Workspace-1 |                    | Connector 🔿<br>TestazHA                 | Q @ @ @                |
|--------------------------------------------------|-------------|-----------------------|-----------------------------------------------|---------------------|------------------------------------------------------|--------------------------|--------------------|-----------------------------------------|------------------------|
| Canvas                                           | Replication | Backup & Restore      | K8s Data Sense                                | File Cache          | Compute Sync                                         | All Servic               | Connector          | rs Add Connec                           | tor Manage Connectors  |
| ) Add C                                          | redentials  | Crec                  | lentials Type 🛛 🕑 De                          | fine Credentials    | 3 Marketplace Subscrip<br>Azure Credentials          | otion (4)                | Q Search<br>Azure  | Conflectors<br>Westusz 1 = Active       | ×                      |
|                                                  |             | Credentials I         | Lear                                          | n more about Azur   | e application credentials<br>Application (client) ID |                          | azurecl            | loudmanager<br>  centraluseuap   = Acti | Go to Local UI 계<br>ve |
|                                                  |             | Client Secret         |                                               |                     | Directory (tenant) ID                                |                          | Cvo-aw             | s-connector<br>us-east-1   P Active     | Go to Local UI 🤊       |
|                                                  |             | T have v<br>policy re | erified that the Azure role a<br>equirements. | ssigned to the Acti | ve Directory service principal ma                    | tches Cloud Ma           | Cvo-cor<br>Google  | nnector-gcp<br>Cloud   us-east4   • Ai  | Go to Local UI A       |
|                                                  |             |                       |                                               |                     |                                                      |                          | Z Testazł<br>Azure | HA<br>  westus2   = Active              | Go to Local UI 🦻       |
|                                                  |             |                       |                                               |                     |                                                      |                          | Azure              | connector<br>  westus2   • Inactive     | Go to Local UI A       |
|                                                  |             |                       | P                                             | revious             | Next                                                 |                          | 2                  | Switch                                  | Cancel                 |

- 4. Schaffen Sie eine Arbeitsumgebung für Ihre Cloud-Umgebung.
  - a. Ort: "Microsoft Azure".
  - b. Typ: "Cloud Volumes ONTAP HA".

| <br>Cloud Mar | ager         |                                    |             |                        |                     | Acco<br>netap                           | unt ~        | Workspace ~<br>Workspace-1 | Connector<br>TestazHA | ~   4 | <b>\$</b> \$\$ \$ | 0 8 |
|---------------|--------------|------------------------------------|-------------|------------------------|---------------------|-----------------------------------------|--------------|----------------------------|-----------------------|-------|-------------------|-----|
| Canvas        | Replication  | Backup & Restore                   | K8s         | Data Sense             | File Cache          | Compute                                 | Sync         | All Services (+9) ~        |                       |       |                   |     |
| Add Worki     | ng Environme | nt                                 |             |                        | Choose a            | Location                                |              |                            |                       |       |                   | ×   |
|               |              | Micro                              | osoft Azure | Amazon                 | aws<br>Web Services | Coogle Cloud Plat                       | form         | On-Premises                |                       |       |                   |     |
| Choose Type   |              |                                    |             |                        |                     |                                         |              |                            |                       |       |                   |     |
|               |              | Cloud Volumes ONTAP<br>Single Node |             | 0                      | )                   |                                         |              | *                          |                       |       |                   |     |
|               |              |                                    |             | Cloud Volumes ONTAP HA |                     | Azure NetApp Files<br>High Availability |              | Kubernetes Cluster         |                       |       |                   |     |
|               |              |                                    |             | ×                      |                     |                                         |              |                            |                       |       |                   |     |
|               |              | ۵                                  | lf you want | to discover a          | n existing Cloud    | l Volumes ONTA                          | P HA in Azur | re, Click Here             |                       |       |                   |     |
|               |              |                                    |             |                        | Nex                 | đ                                       |              |                            |                       |       |                   | 0   |

5. Importieren Sie den OpenShift-Cluster. Der Cluster wird mit der gerade erstellten Arbeitsumgebung verbunden.

a. Zeigen Sie die NetApp Cluster-Details an, indem Sie K8s > Cluster list > Cluster-Details wählen.

| <br>Cloud Manager |                                       |                                    |                    |                  |            | Account v Workspace v Connector v 🎝 🕸 💿 🛞 |                                                                                                    |  |  |  |
|-------------------|---------------------------------------|------------------------------------|--------------------|------------------|------------|-------------------------------------------|----------------------------------------------------------------------------------------------------|--|--|--|
| Canvas            | Replication                           | Backup & Restore                   | K8s                | Data Sense       | File Cache | Compute Sy                                | ync All Services (+9) ∽                                                                                                    |  |  |  |
| Cluste            | r List 🔸 Cluster D                    | etails >                           |                    |                  |            |                                           |                                                                                                    |  |  |  |
| targ              | getazacc                              |                                    |                    |                  |            |                                           | Connect to Working Environment                                                                                                   |  |  |  |
|                   | Status                                | Cluster Version<br>v1.21.6+bb8d50a | Added by<br>Import | Volumes<br>3     | VPC<br>-   | Date Added<br>April 14, 2022              | Trident Version Provider<br>v21.04.1 Microsoft<br>Azure                                                                          |  |  |  |
| 1 Wor             | king Environments                     |                                    |                    |                  |            |                                           | ٩                                                                                                    |  |  |  |
|                   | Name                                  | ÷.                                 | Provider           |                  | Region     | 9 Zone                                    | € Subnet € Capacity €                                                                                                    |  |  |  |
| $\odot$           | testHAenvaz                           | на                                 | Microsoft<br>Azure |                  | westus2    |                                           | 10.0.0/16 0.00 used of 500 GB available ***                                                                                      |  |  |  |
|                   |                                       |                                    |                    |                  |            |                                           | 1–1 of 1                                                                                                    |  |  |  |
| 3 Stor            | age Classes                           |                                    |                    |                  |            |                                           | Q                                                                                                    |  |  |  |
| Sto               | rage Class ID                         |                                    |                    |                  |            |                                           | + Labels +                                                                                                    |  |  |  |
| ma                | naged-premium                         |                                    |                    | Microsoft Allare |            | 0                                         |                                                                                                    |  |  |  |
| vsa               | vsaworkingenvironment-xr1hs5pd-ha-nas |                                    |                    | II NetApp        |            | 3                                         | trident.netapp.jo/backend=VsaWorkingEnvironment-<br>Xr1HSSpd-ha<br>trident.netapp.jo/ha=true ***<br>trident.netapp.jo/ba=true +1 |  |  |  |

- b. Beachten Sie oben rechts die Trident-Version.
- c. Beachten Sie die Cloud Volumes ONTAP Cluster-Storage-Klassen, für die NetApp als provisionierung angezeigt wird.

Damit wird Ihr Red hat OpenShift-Cluster importiert und eine Standardspeicherklasse zugewiesen. Sie wählen die Speicherklasse aus. Trident wird automatisch im Rahmen des Import- und Erkennungsvorgangs installiert.

- 6. Beachten Sie alle persistenten Volumes und Volumes in dieser Cloud Volumes ONTAP-Implementierung.
- 7. Cloud Volumes ONTAP kann als Single Node oder in High Availability betrieben werden. Wenn HA aktiviert ist, notieren Sie den HA-Status und den Node-Implementierungsstatus, der in Azure ausgeführt wird.

#### Installation und Konfiguration von Astra Control Center für Azure

Installieren Sie Astra Control Center standardmäßig "Installationsanweisungen".

Fügen Sie über Astra Control Center einen Azure-Bucket hinzu. Siehe "Astra Control Center einrichten und Buckets hinzufügen".

=

:allow-uri-read:

# Copyright-Informationen

Copyright © 2023 NetApp. Alle Rechte vorbehalten. Gedruckt in den USA. Dieses urheberrechtlich geschützte Dokument darf ohne die vorherige schriftliche Genehmigung des Urheberrechtsinhabers in keiner Form und durch keine Mittel – weder grafische noch elektronische oder mechanische, einschließlich Fotokopieren, Aufnehmen oder Speichern in einem elektronischen Abrufsystem – auch nicht in Teilen, vervielfältigt werden.

Software, die von urheberrechtlich geschütztem NetApp Material abgeleitet wird, unterliegt der folgenden Lizenz und dem folgenden Haftungsausschluss:

DIE VORLIEGENDE SOFTWARE WIRD IN DER VORLIEGENDEN FORM VON NETAPP ZUR VERFÜGUNG GESTELLT, D. H. OHNE JEGLICHE EXPLIZITE ODER IMPLIZITE GEWÄHRLEISTUNG, EINSCHLIESSLICH, JEDOCH NICHT BESCHRÄNKT AUF DIE STILLSCHWEIGENDE GEWÄHRLEISTUNG DER MARKTGÄNGIGKEIT UND EIGNUNG FÜR EINEN BESTIMMTEN ZWECK, DIE HIERMIT AUSGESCHLOSSEN WERDEN. NETAPP ÜBERNIMMT KEINERLEI HAFTUNG FÜR DIREKTE, INDIREKTE, ZUFÄLLIGE, BESONDERE, BEISPIELHAFTE SCHÄDEN ODER FOLGESCHÄDEN (EINSCHLIESSLICH, JEDOCH NICHT BESCHRÄNKT AUF DIE BESCHAFFUNG VON ERSATZWAREN ODER -DIENSTLEISTUNGEN, NUTZUNGS-, DATEN- ODER GEWINNVERLUSTE ODER UNTERBRECHUNG DES GESCHÄFTSBETRIEBS), UNABHÄNGIG DAVON, WIE SIE VERURSACHT WURDEN UND AUF WELCHER HAFTUNGSTHEORIE SIE BERUHEN, OB AUS VERTRAGLICH FESTGELEGTER HAFTUNG, VERSCHULDENSUNABHÄNGIGER HAFTUNG ODER DELIKTSHAFTUNG (EINSCHLIESSLICH FAHRLÄSSIGKEIT ODER AUF ANDEREM WEGE), DIE IN IRGENDEINER WEISE AUS DER NUTZUNG DIESER SOFTWARE RESULTIEREN, SELBST WENN AUF DIE MÖGLICHKEIT DERARTIGER SCHÄDEN HINGEWIESEN WURDE.

NetApp behält sich das Recht vor, die hierin beschriebenen Produkte jederzeit und ohne Vorankündigung zu ändern. NetApp übernimmt keine Verantwortung oder Haftung, die sich aus der Verwendung der hier beschriebenen Produkte ergibt, es sei denn, NetApp hat dem ausdrücklich in schriftlicher Form zugestimmt. Die Verwendung oder der Erwerb dieses Produkts stellt keine Lizenzierung im Rahmen eines Patentrechts, Markenrechts oder eines anderen Rechts an geistigem Eigentum von NetApp dar.

Das in diesem Dokument beschriebene Produkt kann durch ein oder mehrere US-amerikanische Patente, ausländische Patente oder anhängige Patentanmeldungen geschützt sein.

ERLÄUTERUNG ZU "RESTRICTED RIGHTS": Nutzung, Vervielfältigung oder Offenlegung durch die US-Regierung unterliegt den Einschränkungen gemäß Unterabschnitt (b)(3) der Klausel "Rights in Technical Data – Noncommercial Items" in DFARS 252.227-7013 (Februar 2014) und FAR 52.227-19 (Dezember 2007).

Die hierin enthaltenen Daten beziehen sich auf ein kommerzielles Produkt und/oder einen kommerziellen Service (wie in FAR 2.101 definiert) und sind Eigentum von NetApp, Inc. Alle technischen Daten und die Computersoftware von NetApp, die unter diesem Vertrag bereitgestellt werden, sind gewerblicher Natur und wurden ausschließlich unter Verwendung privater Mittel entwickelt. Die US-Regierung besitzt eine nicht ausschließliche, nicht übertragbare, nicht unterlizenzierbare, weltweite, limitierte unwiderrufliche Lizenz zur Nutzung der Daten nur in Verbindung mit und zur Unterstützung des Vertrags der US-Regierung, unter dem die Daten bereitgestellt wurden. Sofern in den vorliegenden Bedingungen nicht anders angegeben, dürfen die Daten ohne vorherige schriftliche Genehmigung von NetApp, Inc. nicht verwendet, offengelegt, vervielfältigt, geändert, aufgeführt oder angezeigt werden. Die Lizenzrechte der US-Regierung für das US-Verteidigungsministerium sind auf die in DFARS-Klausel 252.227-7015(b) (Februar 2014) genannten Rechte beschränkt.

# Markeninformationen

NETAPP, das NETAPP Logo und die unter http://www.netapp.com/TM aufgeführten Marken sind Marken von NetApp, Inc. Andere Firmen und Produktnamen können Marken der jeweiligen Eigentümer sein.